### BAB V

## IMPLEMENTASI DAN PENGUJIAN SISTEM

#### 5.1 IMPLEMENTASI

Pada tahapan ini penulis mengimplementasikan hasil tampilan yang telah dilakukan pada bab sebelumnya sehingga dapat menghasilkan suatu sistem atau perangkat lunak. Adapun hasil dari implementasi Petampilan Beranda Pada *Dream Summer Store* adalah sebagai berikut :

### 5.1.1 Implementasi Tampilan Input Admin

### 1. Tampilan Halaman Login Admin

Tampilan halaman *login* dibawah ini merupakan hasil dari implementasi dari gambar 4.48 rancangan halaman *login admin* yang telah dijelaskan dan digambarkan pada bab sebelumnya. Untuk lebih jelasnya implementasi rancangan halaman login dapat dilihat pada gambar 5.1 dibawah ini.

| Temukan Gaya                                                                                                    | Masuk Ke Akun kamu          |
|----------------------------------------------------------------------------------------------------|-----------------------------|
| Streetwear                                                                                                    | Emai                        |
| Ekslusif yang                                                                                                    | Kata Sandi                  |
| Membuatmu Beda                                                                                                    |                             |
| Dapatkan akses tak terbatas ke koleksi streetwear terkini yang<br>dijamin selalu tersedia, membebaskan kamu berekspresi dengan | Masuk                       |
| fashion unik.                                                                                                    | Belum punya akun? Buat akun |
| Dukungan Voduk<br>Pelanggan Berkualitas                                                                                        |                             |

Gambar 5.1 Tampilan Halaman Login Admin

#### 2. Tampilan Halaman Tambah Data Admin

Tampilan halaman tambah data *admin* dibawah ini merupakan hasil dari implementasi dari gambar 4.49 rancangan halaman tambah data *admin* yang telah dijelaskan dan digambarkan pada bab sebelumnya. Untuk lebih jelasnya implementasi rancangan halaman tambah data *admin* dapat dilihat pada gambar 5.2 dibawah ini.

| DS STORE 123                                             |                                                                           | , R                                                                                               |
|----------------------------------------------------------|---------------------------------------------------------------------------|---------------------------------------------------------------------------------------------------|
| Beranda                                                  | Beranda > Admin > Tambah Admin                                            |                                                                                                   |
| Admin     Pelanggan                                      | <b>Tambah Admin</b><br>Pada halaman tambah pengguna, Anda dapu<br>(admin) | at memasukkan informasi pengguna baru, seperti nama, alamat email, kata sandi, dan peran pengguna |
| гоко                                                     | Name                                                                      | Email                                                                                             |
| <ul> <li>Kategori Produk</li> <li>Produk Toko</li> </ul> | Enter admin name                                                          | pernilk@resting.com                                                                               |
| Pengaturan                                               | Telpon<br>Enter adminitelin                                               | Kata Sandi                                                                                        |
| KELOLA TRANSAKSI                                         | Submit                                                                    |                                                                                                   |

Gambar 5.2 Tampilan Halaman Tambah Data Admin

#### 3. Tampilan Halaman Tambah Produk Toko

Tampilan tambah produk toko dibawah ini merupakan hasil dari implementasi dari gambar 4.50 rancangan halaman tambah produk toko yang telah dijelaskan dan digambarkan pada bab sebelumnya. Untuk lebih jelasnya implementasi rancangan halaman tambah produk toko dapat dilihat pada gambar 5.3 dibawah ini.

| DS STORE 123                              | , A                                                  |
|-------------------------------------------|------------------------------------------------------|
| Beranda<br>Beranda > Produk > Produk Baru |                                                      |
| PENGGUNA                                  | Nome Broch é                                         |
| ③ Admin                                   | Enter product title                                  |
| Pelanggan                                 | Harga Modal                                          |
| токо                                      | Enter product capital                                |
| 8° Kategori Produk                        | Harga Jual                                           |
| Produk Toko                               | Enter product price                                  |
| n Pengaturan                              | Keuntungan Jual / Perproduk                          |
| KELOLA TRANSAKSI                          | 0                                                    |
| 7 Transaksi                               | Gambar Produk Pilih File Tidak ada file yang dioilih |
|                                           | Kategori Produk                                      |
|                                           | Pilih salah satu 🗸                                   |
|                                           | Berat Produk                                         |
|                                           | Enter product weight gram                            |
| Penielasan Produk                         |                                                      |
| Enter product description                 |                                                      |
|                                           |                                                      |
|                                           |                                                      |
|                                           |                                                      |
| Submit                                    |                                                      |
|                                           |                                                      |

Gambar 5.3 Tampilan Halaman Tambah Produk Toko

## 4. Tampilan Halaman Tambah Data Kategori Produk

Tampilan tambah data kategori produk dibawah ini merupakan hasil implementasi dari gambar 4.51 rancangan halaman tambah data kategori produk yang telah dijelaskan dan digambarkan pada bab sebelumnya. Untuk lebih jelasnya implementasi rancangan halaman tambah data kategori produk dapat dilihat pada gambar 5.4 dibawah ini.

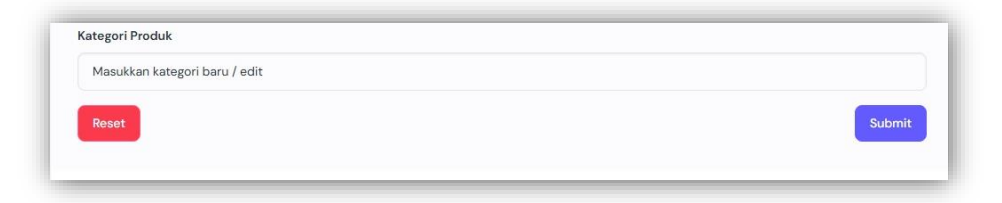

Gambar 5.4 Tampilan Halaman Tambah Data Kategori Produk

### 5.1.2 Implementasi Tampilan *Input* Pelanggan

#### 1. Tampilan Halaman Registrasi Pelanggan

Tampilan halaman registrasi pelanggan dibawah ini merupakan hasil implementasi dari gambar 4.52 rancangan halaman registrasi pelanggan yang telah dijelaskan dan digambarkan pada bab sebelumnya. Untuk lebih jelasnya implementasi rancangan halaman registrasi pelanggan dapat dilihat pada gambar 5.5 dibawah ini.

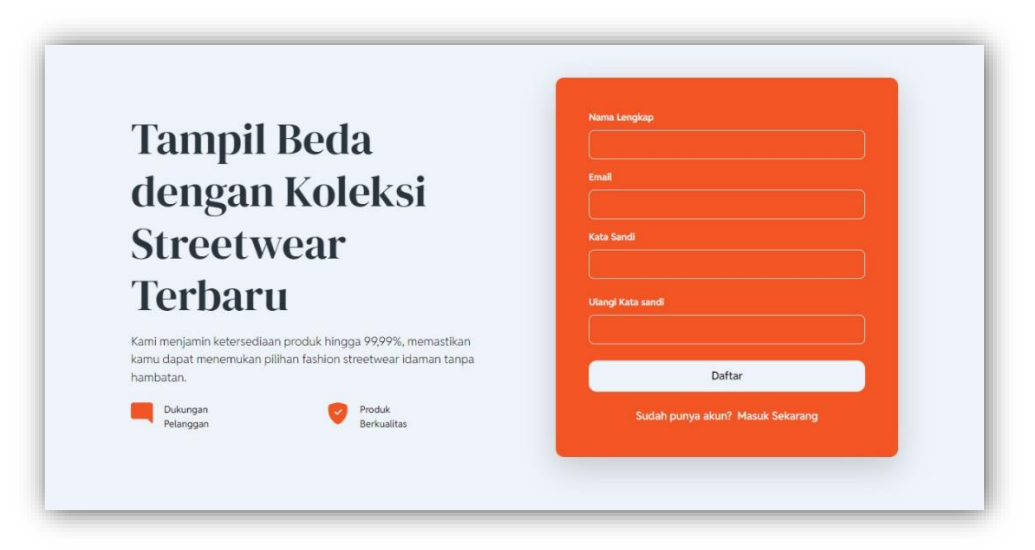

Gambar 5.5 Tampilan Halaman Registrasi Pelanggan

#### 2. Tampilan Halaman Login

Tampilan halaman *login* dibawah ini merupakan hasil implementasi dari gambar 4.53 rancangan halaman *login* yang telah dijelaskan dan digambarkan pada bab sebelumnya. Untuk lebih jelasnya implementasi rancangan halaman *login* dapat dilihat pada gambar 5.6 dibawah ini.

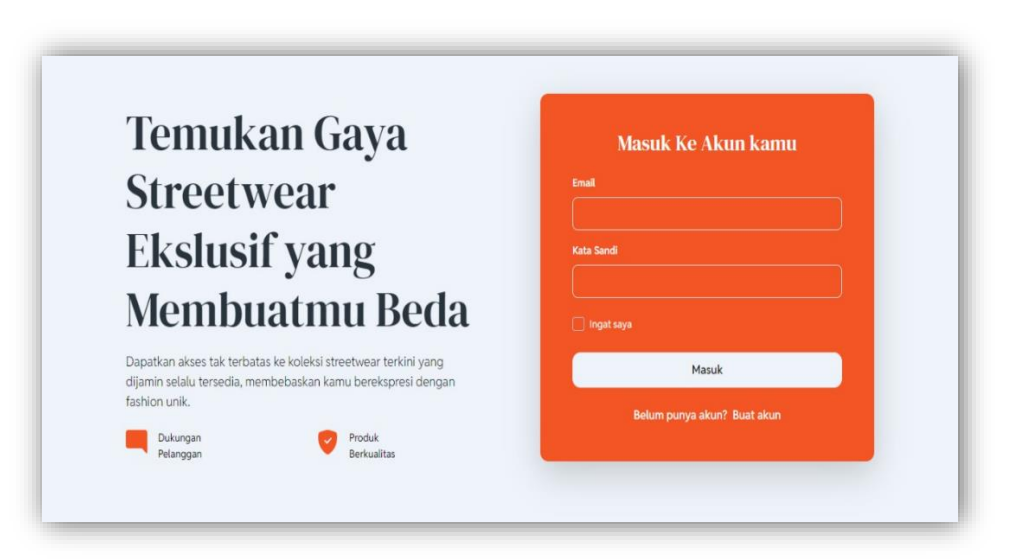

Gambar 5.6 Tampilan Halaman Login

### 5.1.3 Implementasi Tampilan Output Admin

### 1. Tampilan Halaman Dashboard Admin

Tampilan *dashboard admin* dibawah ini merupakan hasil implementasi dari gambar 4.54 rancangan halaman *dashboard admin* yang telah dijelaskan dan digambarkan pada bab sebelumnya. Untuk lebih jelasnya implementasi rancangan halaman *dashboard admin* dapat dilihat pada gambar 5.7 dibawah ini.

| 🙃 Beranda                                           |                                                               |                       |
|-----------------------------------------------------|---------------------------------------------------------------|-----------------------|
| Penaguna  Admin  Polanggan  Toko  S Kategori Produk | Selamat Datang Kembali<br>Permilik<br>Pagatara<br>Rp. 245.000 | <b>S</b>              |
| Produk Toko  Pengaturan  KELOLA TRANSAKSI  (3)      | Pelanggan<br>12 Terdaftar                                     | Pesaran<br>1 Borhasil |
| Transaksi                                           | Posanan Baru<br>Ikhtisar pesanan     v entries per page       | .Bearch (             |
|                                                     | No. * Status Total                                            | Pembayaran            |
|                                                     | 2. PENDING Rp. 624.0                                          | 2000 Transfer Bank    |
|                                                     | Showing 1 to 2 of 2 entries                                   |                       |

Gambar 5.7 Tampilan Halamam Dashboard Admin

#### 2. Tampilan Halaman Admin

Tampilan halaman *Admin* dibawah ini merupakan hasil dari implementasi gambar 4.55 rancangan halaman *Admin* yang telah dijelaskan dan digambarkan pada bab sebelumnya. Untuk lebih jelasnya implementasi rancangan halaman *Admin* dapat dilihat pada gambar 5.8 dibawah ini.

|                                                     |                 |                          |                               |              | C.         |
|-----------------------------------------------------|-----------------|--------------------------|-------------------------------|--------------|------------|
| Beranda                                             | Beranda > Admin |                          |                               |              |            |
| PENGGUNA                                            | Tambah Admi     | n                        | Masukkan nam                  | a pengguna   |            |
| Pelanggan                                           | No              | Nama                     | Email                         | Talo         | Onel       |
| гоко                                                | 1               | Mila Permata             | dartono95@example.com         | 087997009293 | Edit Hepus |
| 85 Kategori Produk                                  | 2               | Jail Pangestu Zulkarnain | xdabukke@example.net          | 088203962794 | Edit Hapus |
| <ul> <li>Produk Toko</li> <li>Pengaturan</li> </ul> | 3               | Diah Mayasari S.Kom      | siregar.mahesa@example.org    | 086086930856 | Edit Hapus |
| KELOLA TRANSAKSI                                    | 4               | Rosman Dongoran S.H.     | dadap11@example.org           | 081867881834 | Edit Hapus |
| Transaksi                                           | 5               | Kairav Napitupulu        | omaulana@example.com          | 089407055863 | Edit Hapus |
|                                                     | 6               | Saadat Marbun            | okto38@example.org            | 082656627564 | Edit Hapus |
|                                                     | 7               | Erik Adriansyah          | oni64@example.net             | 081615963733 | Edit Hapus |
|                                                     | 8               | Dodo Prabowo             | lailasari.melinda@example.net | 086370161000 | Edit Hapus |
|                                                     | 9               | Drajat Wawan Samosir     | hana.pradana@example.net      | 082934660106 | Edit Hepus |
|                                                     |                 | nana wijayanti           | ടണാടന് Jaoar@example.com      | 06213253/650 | Edit Hapus |
|                                                     | 1 2             |                          |                               |              |            |

Gambar 5.8 Tampilan Halaman Admin

#### 3. Tampilan Halaman Pelanggan

Tampilan halaman pelanggan dibawah ini merupakan hasil dari implementasi gambar 4.56 rancangan halaman pelanggan yang telah dijelaskan dan digambarkan pada bab sebelumnya. Untuk lebih jelasnya implementasi rancangan halaman pelanggan dapat dilihat pada gambar 5.9 dibawah ini.

| DS STORE 123                |                |                                |                             |              |             | A.            |
|-----------------------------|----------------|--------------------------------|-----------------------------|--------------|-------------|---------------|
| <ul> <li>Beranda</li> </ul> | Beranda > Pela | nggan                          |                             |              |             |               |
| PENGGUNA                    | Cari Pelang    | gan                            |                             |              |             |               |
| Admin                       | Masukka        | n nama pengguna / email / telp |                             |              |             |               |
| 😝 Pelanggan                 |                |                                |                             |              |             |               |
| токо                        | No.            | Nama                           | Email                       | Telp         | Provinsi    | Kota          |
| 88 Kategori Produk          | ,              | Jorden Brooks                  | nepapix@mailinator.com      | 08977394000  | DKI Jakarta | Jakarta Barat |
| Produk Toko                 | 2              | Uli Prastuti                   | paiman.nuraini@example.net  | 082511977734 | -           | -             |
| n Pengaturan                | з              | Danu Prayoga                   | kayla.kusmawati@example.net | 089524210252 |             |               |
| KELOLA TRANSAKSI            | 4              | Violet Ophelia Melani S.Kom    | indah.hakim@example.net     | 081426522528 | -           | 1 H           |
| Transaksi                   | 5              | Jinawi Suryono M.Pd            | hassanah.agnes@example.com  | 087566744023 | 1727        |               |
|                             | 6              | Baktianto Pradana              | yuniar.nadine@example.com   | 085138042739 | 140         | -             |
|                             | 7              | Rina Yuliarti M.Kom.           | sirait.lukita@example.net   | 081414276785 | -           | -             |
|                             | 8              | Danuja Prasetyo                | leo.yolanda@example.net     | 088533543700 | -           | -             |
|                             | 9              | Queen Nurdiyanti               | hidayat.setya@example.net   | 084988302605 | -           | -             |
|                             | 10             | Titi Jasmin Oktaviani          | gasti.usada@example.org     | 081942502427 | -           | -             |
|                             |                | 2 •                            |                             |              |             |               |
|                             |                |                                |                             |              |             |               |

Gambar 5.9 Tampilan Halaman Pelanggan

### 4. Tampilan Halaman Kategori Produk

Tampilan halaman kategori produk dibawah ini merupakan hasil dari implementasi gambar 4.57 rancangan halaman kategori produk yang telah dijelaskan dan digambarkan pada bab sebelumnya. Untuk lebih jelasnya implementasi rancangan halaman kategori produk dapat dilihat pada gambar 5.10 dibawah ini.

| DS STORE 123       |                               |                  | 12           |
|--------------------|-------------------------------|------------------|--------------|
| Beronda Beron      | nda » Kategori Produk         |                  |              |
| PENGGUNA           | Kategori Produk               |                  |              |
| ③ Admin            | Masukkan kategori baru / edit |                  |              |
| 😝 Pelanggan        | Reset                         |                  | Submit       |
| гоко               |                               |                  |              |
| Rå Ketegori Produk | No.                           | Nama             | Opsi         |
| Produk Toko        | 1                             | T-Shirt Casual   | Edit Hopus   |
| n Pengaturan       | 2                             | T-Shirt Premium  | Edit Hapun   |
| ELOLA TRANSAKSI    | 3                             | Jersey Baseball  | Edit Hapun   |
| C Transaksi        | 4                             | Casual Wear      | Edit Hospins |
|                    | 5                             | Sneakers         | Edit         |
|                    | 6                             | Socks            | Edit Hapus   |
|                    | 7                             | Sandals          | Edit Hapus   |
|                    | 8                             | Jerseys          | Edit         |
|                    | 9                             | Sweater & Hoodie | Cdit (Hapus) |
|                    |                               |                  |              |

Gambar 5.10 Tampilan Halaman Kategori Produk

#### 5. Tampilan Halaman Produk Toko

Tampilan halaman produk toko dibawah ini merupakan hasil dari implementasi gambar 4.58 rancangan halaman produk toko yang telah dijelaskan dan digambarkan pada bab sebelumnya. Untuk lebih jelasnya implementasi rancangan halaman produk toko dapat dilihat pada gambar 5.11 dibawah ini.

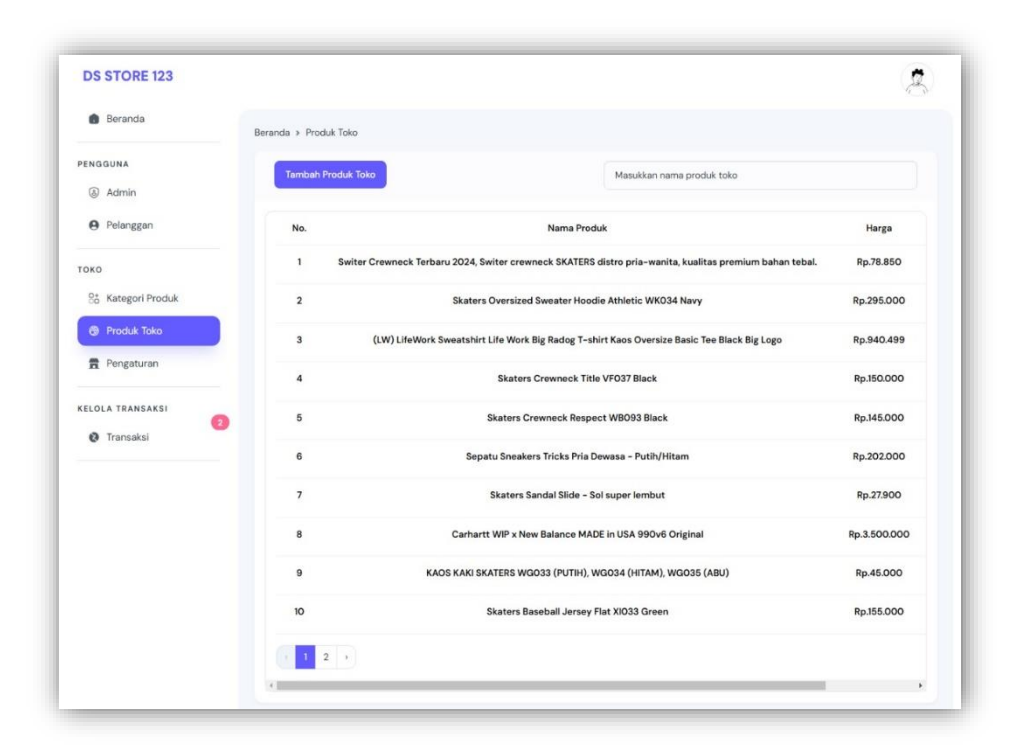

Gambar 5.11 Tampilan Halaman Produk Toko

#### 6. Tampilan Halaman Profil Toko

Tampilan halaman profil toko dibawah ini merupakan hasil dari implementasi gambar 4.59 rancangan halaman profil toko yang telah dijelaskan dan digambarkan pada bab sebelumnya. Untuk lebih jelasnya implementasi rancangan halaman profil toko dapat dilihat pada gambar 5.12 dibawah ini.

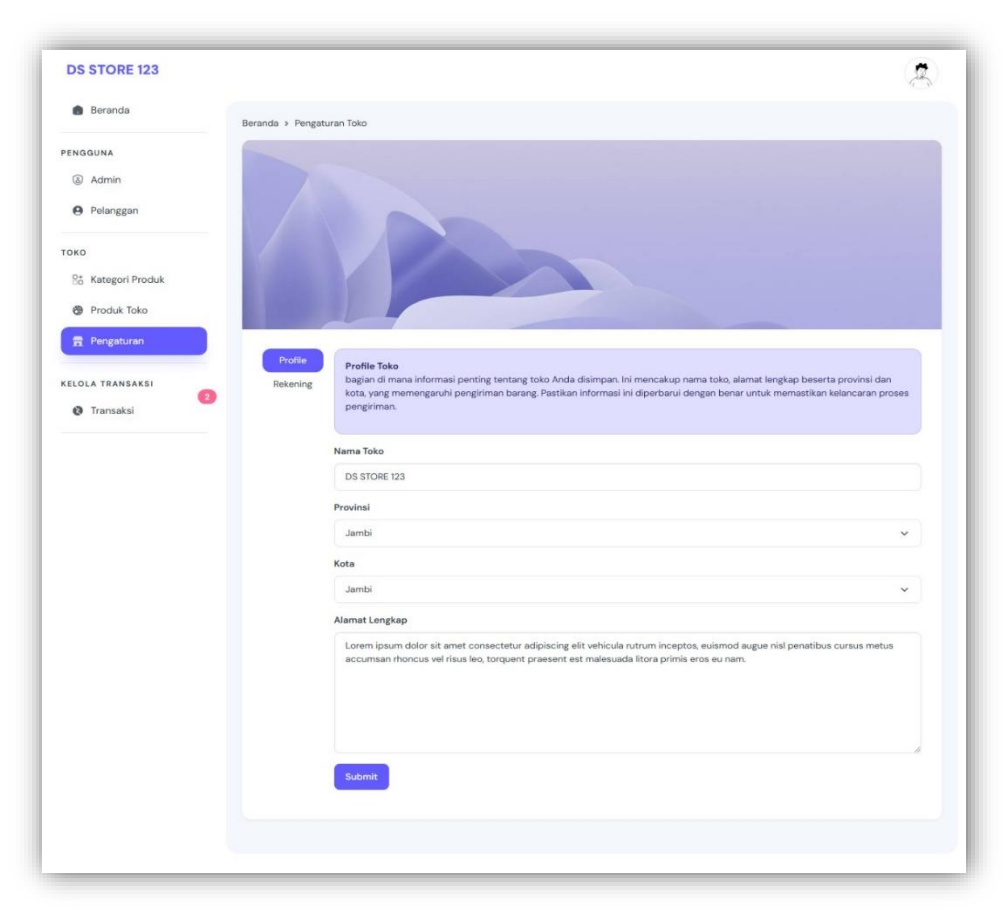

Gambar 5.12 Tampilan Halaman Profil Toko

## 7. Tampilan Halaman Rekening Toko

Tampilan halaman rekening toko dibawah ini merupakan hasil dari implementasi gambar 4.60 rancangan halaman rekening toko yang telah dijelaskan dan digambarkan pada bab sebelumnya. Untuk lebih jelasnya implementasi rancangan halaman rekening toko dapat dilihat pada gambar 5.13 dibawah ini.

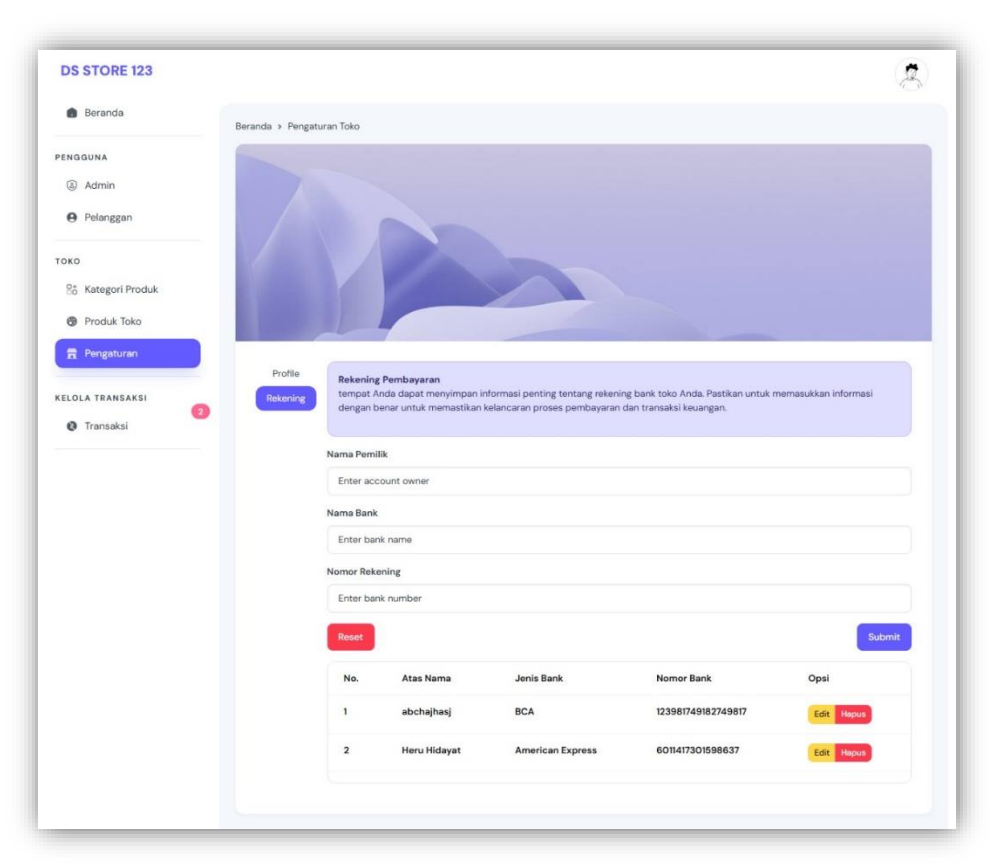

Gambar 5.13 Tampilan Halaman Rekening Toko

#### 8. Tampilan Halaman Transaksi

Tampilan halaman transaksi dibawah ini merupakan hasil dari implementasi gambar 4.61 rancangan halaman transaksi yang telah dijelaskan dan digambarkan pada bab sebelumnya. Untuk lebih jelasnya implementasi rancangan halaman transaksi dapat dilihat pada gambar 5.14 dibawah ini.

|                    |                                                 |                  |               |                    | A.                        |
|--------------------|-------------------------------------------------|------------------|---------------|--------------------|---------------------------|
| Beranda            | Beranda » Transaksi » INV-1737774490            |                  |               |                    |                           |
| PENGGUNA           |                                                 |                  | _             |                    |                           |
| Admin              | Menunggu                                        |                  | O Proses Pesa | nan × Batalkan Pes | enen 🕀 Cotak              |
| Pelanggan          |                                                 |                  |               |                    |                           |
| гоко               | Pesanan Dari,                                   |                  |               |                    |                           |
| 8. Kategori Produk | pelanggan – Menunggu<br>pelanggan@testing.com   |                  |               |                    |                           |
| Produk Toko        | 085312950280                                    |                  |               |                    |                           |
| 🚍 Pengaturan       | loremloremloremloremloremloremloremlorem        | nioremioremiorem |               |                    |                           |
| KELOLA TRANSAKSI   | Nomor Faktur: INV-1737774490                    |                  |               |                    |                           |
| 2 Transaksi        | Pengiriman: Layanan Reguler (JNE)               |                  |               |                    | Constanting of the second |
|                    | Tambahan: -<br>Metode Pembayaran: Transfer Bank |                  |               |                    |                           |
|                    | # Produk                                        | Variant          | Kuantitas     | Harga Satuan       | Total                     |
|                    | 1 Skaters Oversized Sweater Hood                | L                | 1 Item        | Rp.295.000         | Rp.295.000                |
|                    | 2 Skaters Oversized Sweater Hood                | м                | 1 Item        | Rp.295.000         | Rp.295.000                |
|                    |                                                 |                  |               | Sub - Total:       | Rp.590.000                |
|                    |                                                 |                  |               | Berat Barang:      | 1800 gram                 |
|                    |                                                 |                  |               | Biaya Pengiriman:  | Rp.34.000                 |
|                    |                                                 |                  |               | Biaya Tambahan:    | Rp. O                     |
|                    |                                                 |                  |               | Total:             | Rp.624.000                |
|                    |                                                 |                  |               |                    |                           |

Gambar 5.14 Tampilan Halaman Transaksi

### 9. Tampilan Halaman Laporan

Tampilan halaman laporan dibawah ini merupakan hasil implementasi dari gambar 4.62 rancangan halaman laporan yang telah dijelaskan dan digambarkan pada bab sebelumnya. Untuk lebih jelasnya implementasi rancangan halaman laporan dapat dilihat pada gambar 5.15 dibawah ini.

| Beranda              | Beranda > Ti    | ransaksi Toko       |               |           |                 |                   |            |          |
|----------------------|-----------------|---------------------|---------------|-----------|-----------------|-------------------|------------|----------|
| PENGGUNA             |                 |                     |               |           |                 |                   |            |          |
| 8 Admin              | Custom          | Search Builder      |               |           |                 |                   |            |          |
| e Pelanggan          | Add Co<br>Excel | Print               |               |           |                 |                   | Search:    |          |
| гоко                 | No. 🛔           | Invoice 🕴           | Pembeli       | Status    | Total Belanja 🝦 | Metode Pembayaran | Tambahan 🗍 | Jumlah 🝦 |
| 👫 Kategori Produk    | 1.              | INV-1736950900      | Jorden Brooks | COMPLETED | Rp. 245.000     | Transfer Bank     | -          | 2 Barang |
| 🕲 Produk Toko        | 2.              | INV-1736951670      | Jorden Brooks | UNPAID    | Rp. 318.000     | Transfer Bank     | -          | 1 Barang |
| Pengaturan           | 3.              | INV-1737712928      | pelanggan     | PENDING   | Rp. 324.000     | Transfer Bank     | -          | 1 Barang |
| <b>H</b> · engetatan | 4.              | INV-1737774490      | pelanggan     | PENDING   | Rp. 624.000     | Transfer Bank     | <u></u>    | 2 Barang |
| KELOLA TRANSAKSI     | 2 Showing       | 1 to 4 of 4 entries |               |           |                 |                   | Previous   | 1 Next   |

Gambar 5.15 Tampilan Halaman Laporan

## 5.1.4 Implementasi Tampilan Output Pengunjung

#### 1. Tampilan Halaman Beranda Pengunjung

Tampilan halaman beranda pengunjung dibawah ini merupakan hasil dari implementasi dari gambar 4.63 rancangan halaman beranda pengunjung yang telah dijelaskan dan digambarkan pada bab sebelumnya. Untuk lebih jelasnya implementasi rancangan halaman beranda pengunjung dapat dilihat pada gambar 5.16 dibawah ini.

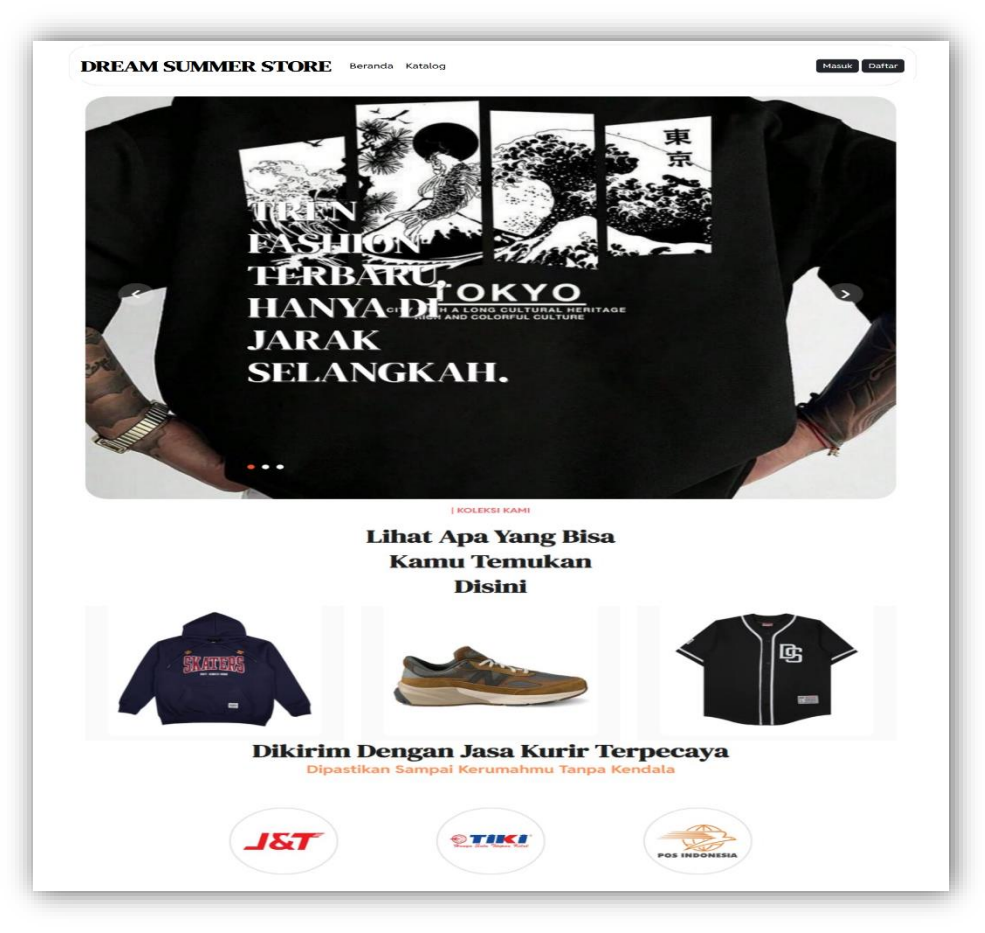

Gambar 5.16 Tampilan Halaman Beranda Pengunjung

## 2. Tampilan Halaman Produk Pengunjung

Tampilan halaman produk pengunjung dibawah ini merupakan hasil implementasi dari gambar 4.64 rancangan halaman produk pengunjung yang telah dijelaskan dan digambarkan pada bab sebelumnya. Untuk lebih jelasnya implementasi rancangan halaman produk pengunjung dapat dilihat pada gambar 5.17 dibawah ini.

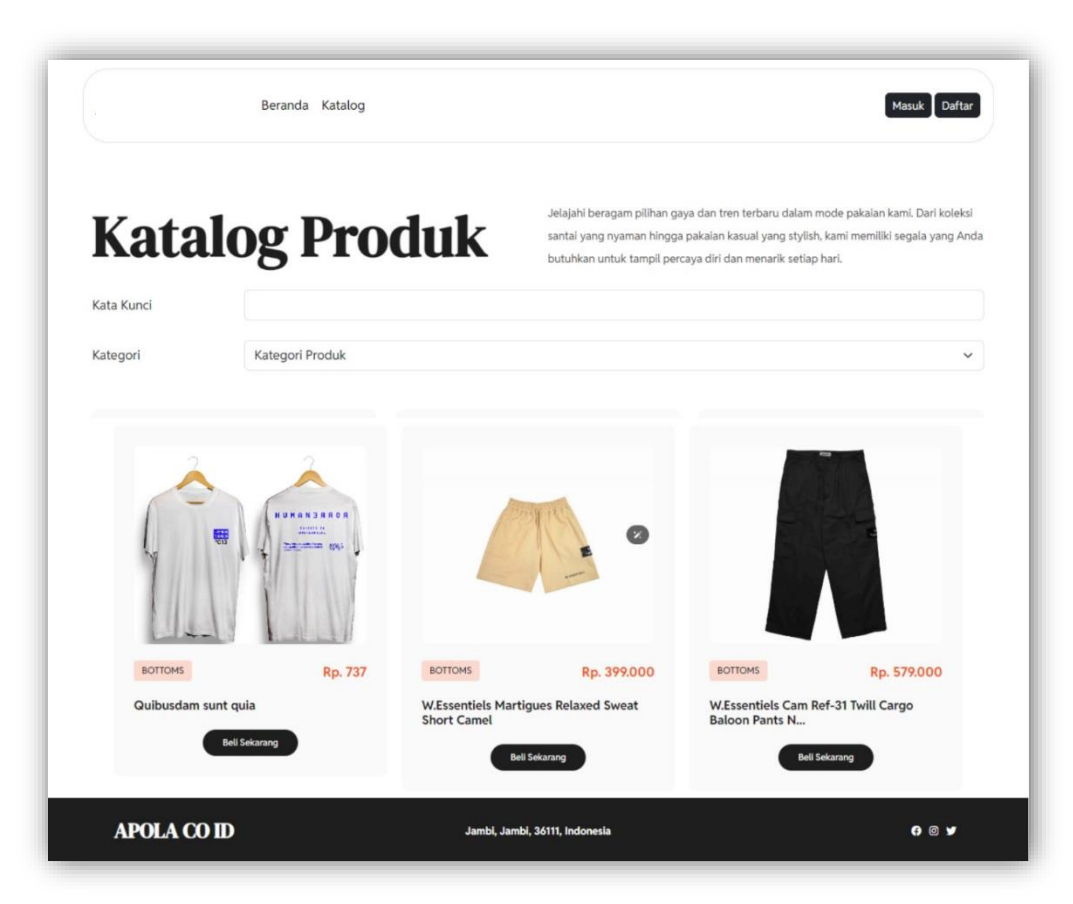

Gambar 5.17 Tampilan Halaman Produk Pengunjung

### 5.1.5 Implementasi Tampilan Output Pelanggan

#### 1. Tampilan Halaman Beranda Pelanggan

Tampilan halaman beranda pelanggan dibawah ini merupakan hasil implementasi dari gambar 4.65 rancangan halaman beranda pelanggan yang telah dijelaskan dan digambarkan pada bab sebelumnya. Untuk lebih jelasnya implementasi rancangan halaman beranda pelanggan dapat dilihat pada gambar 5.18 dibawah ini.

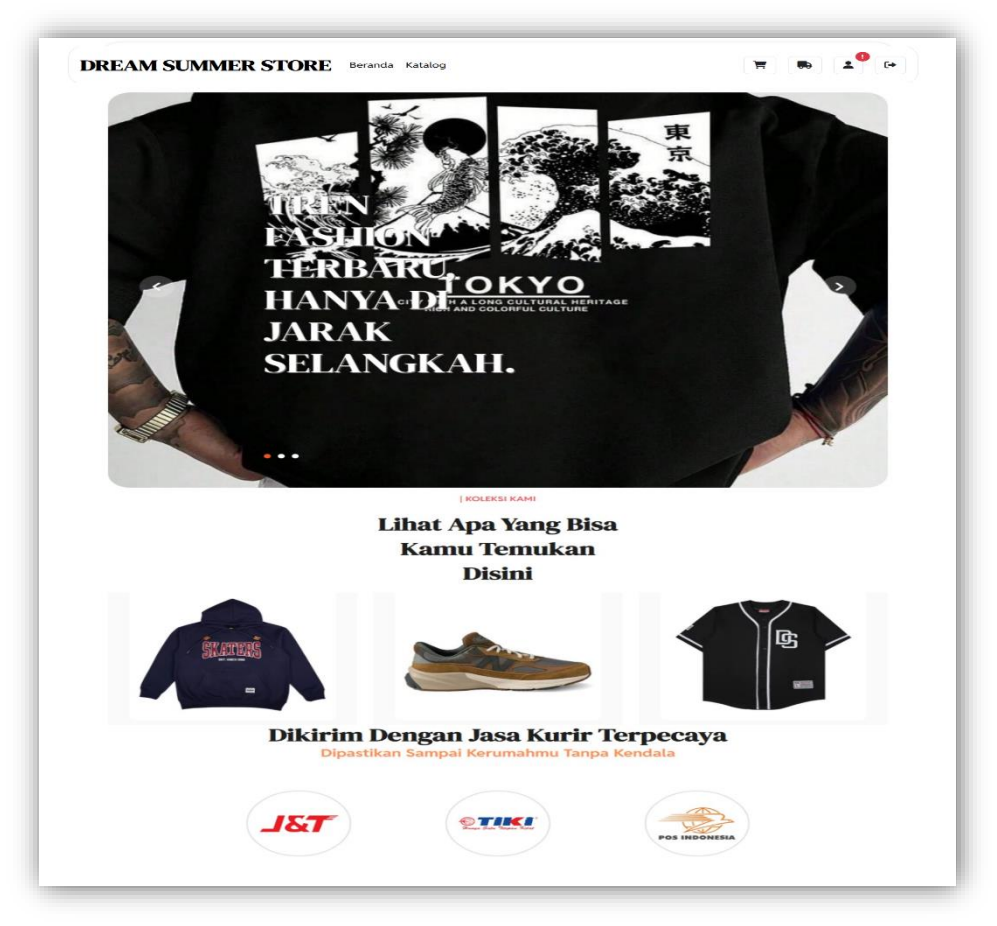

Gambar 5.18 Tampilan Halaman Beranda Pelanggan

## 2. Tampilan Halaman Produk Pelanggan

Tampilan halaman produk pelanggan dibawah ini merupakan hasil implementasi dari gambar 4.66 rancangan halaman produk pelanggan yang telah dijelaskan dan digambarkan pada bab sebelumnya. Untuk lebih jelasnya implementasi rancangan halaman produk pelanggan dapat dilihat pada gambar 5.19 dibawah ini.

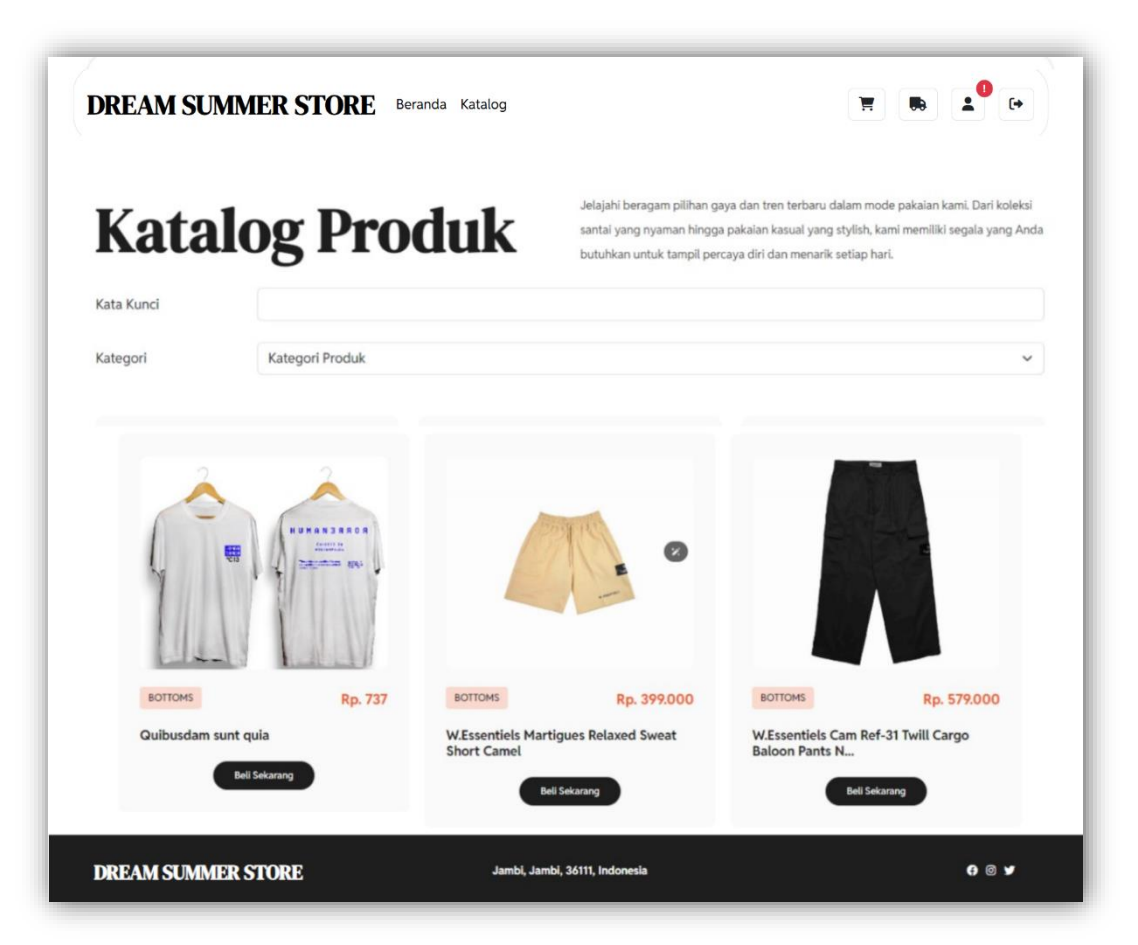

Gambar 5.19 Tampilan Halaman Produk Pelanggan

## 3. Tampilan Halaman Keranjang Pelanggan

Tampilan halaman keranjang pelanggan dibawah ini merupakan hasil implementasi dari gambar 4.67 rancangan halaman keranjang pelanggan yang telah dijelaskan dan digambarkan pada bab sebelumnya. Untuk lebih jelasnya implementasi rancangan halaman keranjang pelanggan dapat dilihat pada gambar 5.20 dibawah ini.

|    | Produk               | Varian | Jumlah         | Total Harna  |   |
|----|----------------------|--------|----------------|--------------|---|
| 1. | W.Essentiéls Ecume M | L      | - 2 +          | Rp.326.000   | × |
| 2. | W.Essentiéls Ecume M | м      | - 1 +          | Rp.163.000   | × |
| 3. | Vans Classic Slip-On | XL     | - 3 +          | Rp.3.597.000 | × |
|    |                      |        | Total:         | Rp.4.086.000 |   |
|    |                      |        | Lanjut Belanja | Atur Alamat  |   |

Gambar 5.20 Tampilan Halaman Keranjang Pelanggan

#### 4. Tampilan Halaman Pesanan Pelanggan

Tampilan halaman pesanan pelanggan dibawah ini merupakan hasil implementasi dari gambar 4.68 rancangan halaman pesanan pelanggan yang telah dijelaskan dan digambarkan pada bab sebelumnya. Untuk lebih jelasnya implementasi rancangan halaman pesanan pelanggan dapat dilihat pada gambar 5.21 dibawah ini.

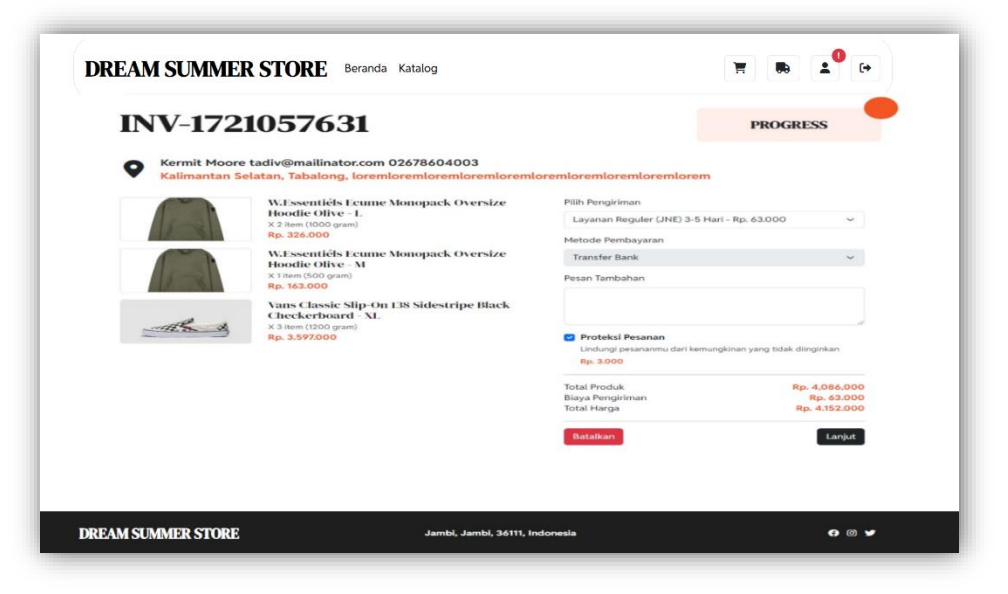

Gambar 5.21 Tampilan Halaman Pesanan Pelanggan

#### 5. Tampilan Halaman Profil Akun Pelanggan

Tampilan halaman profil akun pelanggan dibawah ini merupakan hasil implementasi dari gambar 4.69 rancangan halaman profil akun pelanggan yang telah dijelaskan dan digambarkan pada bab sebelumnya. Untuk lebih jelasnya implementasi rancangan halaman profil akun pelanggan dapat dilihat pada gambar 5.22 dibawah ini.

| Profil                                   | Akun                                                                                         | Selamat datang di halaman profil akunmu. Di sini, kamu dapat mengelola informas<br>pribadi dan lokasi pengiriman paketmu dengan mudah. |
|------------------------------------------|----------------------------------------------------------------------------------------------|----------------------------------------------------------------------------------------------------|
|                                          | Pro                                                                                          | ofil <sup>9</sup> Alamat <sup>0</sup>                                                                                                  |
| Kamu dapat meliha<br>up-to-date agar kar | t dan memperbarui detail profil kamu, seperti<br>mi dapat memberikan pelayanan yang lebih ba | inama, alamat email, dan nomor telepon. Pastikan informasi ini selalu<br>alk.                                                          |
| Nama Lengkap                             | Kermit Moore                                                                                 |                                                                                                    |
| Telepon Pengguna                         | tauryernanmator.com                                                                          |                                                                                                    |
|                                          |                                                                                              | SUBMIT                                                                                                    |
|                                          |                                                                                              |                                                                                                    |
|                                          |                                                                                              |                                                                                                    |

Gambar 5.22 Tampilan Halaman Profil Akun Pelanggan

#### 6. Tampilan Halaman Alamat Akun Pelanggan

Tampilan halaman alamat akun pelanggan dibawah ini merupakan hasil implementasi dari gambar 4.70 rancangan halaman alamat akun pelanggan yang telah dijelaskan dan digambarkan pada bab sebelumnya. Untuk lebih jelasnya implementasi rancangan halaman alamat akun pelanggan dapat dilihat pada gambar 5.23 dibawah ini.

| <b>Profil</b> A                 | kun                                  | Selamat datang di halaman profil akun<br>pengiriman paketmu dengan mudah. | mu. Di sini, kamu dapat mengelola informasi pribadi dan lo | kasi |
|---------------------------------|--------------------------------------|---------------------------------------------------------------------------|------------------------------------------------------------|------|
|                                 |                                      | Profil Alamat                                                             |                                                            |      |
| Kamu dapat melihat da           | n memperbarui detail alamat kamu, se | rperti nama provinsi, kota dan detail lengkap yang sesua                  | i tujuanmu.                                                |      |
| Pilih Provinsi<br>Di Yogyakarta |                                      |                                                                           | ~                                                          |      |
| Pilih Kota<br>Kulon Progo       |                                      |                                                                           | ~                                                          |      |
| Detail Lengkap                  |                                      |                                                                           |                                                            |      |
|                                 |                                      |                                                                           |                                                            | te.  |
|                                 |                                      |                                                                           | SUBMIT                                                     |      |
|                                 |                                      |                                                                           |                                                            |      |

Gambar 5.23 Tampilan Halaman Alamat Akun Pelanggan

### 5.1.6 Implementasi Tampilan Basis Data (*database*)

1. Tabel *user* 

Tabel *user* ini digunakan untuk menyimpan data-data *user* yang berhubungan dengan *user*. Struktur tabel *user* ini merupakan implementasi dari tabel 4.27 rancangan tabel *user*. Untuk lebih jelasnya dapat dilihat pada gambar 5.24 dibawah ini.

|   | #  | Name              | Туре         | Collation          | Attributes | Null | Default | Comments | Extra          | Action   |        |      |
|---|----|-------------------|--------------|--------------------|------------|------|---------|----------|----------------|----------|--------|------|
| 2 | 1  | id 🔑              | bigint       |                    | UNSIGNED   | No   | None    |          | AUTO_INCREMENT | 🥜 Change | Drop   | More |
|   | 2  | name              | varchar(255) | utf8mb4_unicode_ci |            | No   | None    |          |                | 🥔 Change | 😑 Drop | More |
| 2 | 3  | email 🌮           | varchar(255) | utf8mb4_unicode_ci |            | No   | None    |          |                | 🥔 Change | 😂 Drop | More |
| 2 | 4  | telp 🥬            | varchar(255) | utf8mb4_unicode_ci |            | Yes  | NULL    |          |                | 🥜 Change | Orop   | More |
| Ĵ | 5  | email_verified_at | timestamp    |                    |            | Yes  | NULL    |          |                | 🥜 Change | 😑 Drop | More |
| 2 | 6  | password          | varchar(255) | utf8mb4_unicode_ci |            | No   | None    |          |                | 🥜 Change | 😄 Drop | More |
| j | 7  | role              | varchar(255) | utf8mb4_unicode_ci |            | No   | None    |          |                | 🥜 Change | Orop   | More |
|   | 8  | remember_token    | varchar(100) | utf8mb4_unicode_ci |            | Yes  | NULL    |          |                | 🥜 Change | Drop   | More |
| 2 | 9  | created_at        | timestamp    |                    |            | Yes  | NULL    |          |                | 🥜 Change | 😄 Drop | Mon  |
| 1 | 10 | updated_at        | timestamp    |                    |            | Yes  | NULL    |          |                | 🧷 Change | Drop   | Mon  |

Gambar 5.24 Tabel user

## 2. Tabel produk

Tabel produk ini digunakan untuk menyimpan data-data produk yang berhubungan dengan produk. Struktur tabel produk ini merupakan implementasi dari tabel 4.28 rancangan tabel produk. Untuk lebih jelasnya dapat dilihat pada gambar 5.25 dibawah ini.

| #  | Name          | Туре         | Collation          | Attributes | Null | Default | Comments | Extra          | Action   |        |      |
|----|---------------|--------------|--------------------|------------|------|---------|----------|----------------|----------|--------|------|
| 1  | id 🔑          | bigint       |                    | UNSIGNED   | No   | None    |          | AUTO_INCREMENT | 🥜 Change | 🖨 Drop | More |
| 2  | category_id 🔑 | bigint       |                    | UNSIGNED   | No   | None    |          |                | 🥜 Change | 😂 Drop | More |
| 3  | title         | varchar(255) | utf8mb4_unicode_ci |            | No   | None    |          |                | 🥜 Change | 🖨 Drop | More |
| 4  | price         | varchar(255) | utf8mb4_unicode_ci |            | No   | None    |          |                | 🔗 Change | 😂 Drop | Mor  |
| 5  | quantity      | varchar(255) | utf8mb4_unicode_ci |            | No   | None    |          |                | 🤌 Change | 🖨 Drop | Mor  |
| 6  | weight        | varchar(255) | utf8mb4_unicode_ci |            | No   | None    |          |                | 🥜 Change | 😂 Drop | Mor  |
| 7  | image         | varchar(255) | utf8mb4_unicode_ci |            | No   | None    |          |                | 🥜 Change | 😂 Drop | Mor  |
| 8  | description   | longtext     | utf8mb4_unicode_ci |            | No   | None    |          |                | 🥜 Change | 🖨 Drop | Mor  |
| 9  | created_at    | timestamp    |                    |            | Yes  | NULL    |          |                | 🥜 Change | 🤤 Drop | Mor  |
| 10 | updated_at    | timestamp    |                    |            | Yes  | NULL    |          |                | 🥜 Change | 🔘 Drop | Mor  |

Gambar 5.25 Tabel produk

#### 3. Tabel kategori

Tabel kategori ini digunakan untuk menyimpan data-data kategori yang berhubungan dengan kategori. Struktur tabel kategori ini merupakan implementasi dari tabel 4.29 rancangan tabel kategori. Untuk lebih jelasnya dapat dilihat pada gambar 5.26 dibawah ini.

|   | # | Name       | Туре         | Collation          | Attributes | Null | Default | Comments | Extra          | Action   |        |      |
|---|---|------------|--------------|--------------------|------------|------|---------|----------|----------------|----------|--------|------|
| 0 | 1 | id 🔑       | bigint       |                    | UNSIGNED   | No   | None    |          | AUTO_INCREMENT | 🥜 Change | 😂 Drop | More |
| 0 | 2 | name       | varchar(255) | utf8mb4_unicode_ci |            | No   | None    |          |                | 🔗 Change | Orop   | More |
| 0 | 3 | created_at | timestamp    |                    |            | Yes  | NULL    |          |                | 🥜 Change | 😄 Drop | More |
| 0 | 4 | updated_at | timestamp    |                    |            | Yes  | NULL    |          |                | 🖉 Change | C Drop | More |

Gambar 5.26 Tampilan tabel kategori

#### 4. Tabel pemesanan

Tabel pemesanan ini digunakan untuk menyimpan data-data pemesanan yang berhubungan dengan pemesanan. Struktur tabel pemesanan ini merupakan implementasi dari tabel 4.30 rancangan tabel pemesanan. Untuk lebih jelasnya dapat dilihat pada gambar 5.27 dibawah ini.

|    | 8  | Name                    | Type                                       | Collation          | Attributec | Null | Default | Comments | Extra          | Action   |        |      |
|----|----|-------------------------|--------------------------------------------|--------------------|------------|------|---------|----------|----------------|----------|--------|------|
| D  | 1  | ld 🔌                    | bignt                                      |                    | UNSIGNED   | No   | None    |          | AUTO_INCREMENT | 🥜 Change | 🖨 Drop | More |
|    | 2  | utar_jd 🔌               | bigint                                     |                    | UNSIDED    | No   | None    |          |                | 🥜 Change | Orop   | More |
| 0  | 3  | Involoe                 | varchar(256)                               | utf8mb4_unicode_ci |            | Yes  | NULL    |          |                | 🥜 Change | Drop   | More |
|    | 4  | status                  | anum(PACKED, UNPAID, 'PROGRESS, COMPLETED, | utt8mb4_unicode_d  |            | No   | None    |          |                | 2 Change | 😫 Drop | Mors |
|    | 5  | total_amount            | bigint                                     |                    | UNGINED    | Yes  | NULL    |          |                | P Change | Drop   | More |
|    | 6  | total_weight            | bignt                                      |                    | UNGINED    | Yes  | NOLL    |          |                | 🥜 Change | 🔵 Drop | Mors |
|    | 7  | tracking_number         | varchat(255)                               | utt8mb4_unicode_d  |            | Yes  | NULL    |          |                | 🌽 Change | Drop   | More |
| D. | 8  | shipping_sost           | bignt                                      |                    | UNSIGNED   | Yes  | NULL    |          |                | P Change | 🔒 Drop | More |
| 0  | 9  | note                    | longtaxt                                   | utf8mb4_unicode_ci |            | Yes  | NULL    |          |                | 🥜 Change | Drop   | More |
|    | 10 | ectimated_delivery_time | varchar(255)                               | utf8mb4_unicode_ci |            | Yes  | NULL    |          |                | Change   | 😝 Drop | More |
|    | 11 | courier                 | varchar(255)                               | utf8mb4_unicode_ci |            | Yes  | NULL    |          |                | 🖉 Change | 🔵 Drop | More |
|    | 12 | payment_method          | varchar(256)                               | utt8mb4_unicode_ci |            | Yes  | NULL    |          |                | Change   | 😑 Drop | More |
|    | 13 | proof_of_payment        | varchar(256)                               | utf8mb4_unicode_d  |            | Yos  | NULL    |          |                | 🥜 Change | Drop   | More |
| D. | 14 | protect_cost            | varchar(256)                               | utf8mb4_unicode_d  |            | Yes  | NULL    |          |                | 🥜 Change | O Drop | Mona |
|    | 15 | oreated_at              | tmestamp                                   |                    |            | Yes  | NULL    |          |                | 🥜 Change | Drop   | More |
| 0  | 16 | updated_at              | Emestamp                                   |                    |            | Yes  | NULL    |          |                | Change   | O Drop | More |

Gambar 5.27 Tabel pemesanan

### 5. Tabel alamat

Tabel alamat ini digunakan untuk menyimpan data-data alamat yang berhubungan dengan alamat. Struktur tabel alamat ini merupakan implementasi dari tabel 4.31 rancangan tabel alamat. Untuk lebih jelasnya dapat dilihat pada gambar 5.28 dibawah ini.

|   | * | Name          | Туре      | Collation          | Attributes | Null | Default | Comments | Extra          | Aotion   |      |      |
|---|---|---------------|-----------|--------------------|------------|------|---------|----------|----------------|----------|------|------|
| D | 1 | ld 🔗          | bigint    |                    | UNSIGNED   | No   | None    |          | AUTO_INCREMENT | 🥜 Change | Orop | More |
|   | 2 | user_id p     | bigint    |                    | UNISONED   | No   | None    |          |                | 🥜 Change | Drop | More |
|   | 3 | province_ld 🏈 | bigint    |                    | UNSIGNED   | No   | None    |          |                | 🥜 Change | Orop | More |
|   | 4 | oity_id 🔑     | bigint    |                    | UNISIGNED  | No   | None    |          |                | 🥜 Change | Orop | More |
|   | 5 | detalls       | longtext  | utf8mb4_unicode_ci |            | No   | None    |          |                | P Change | Drop | More |
|   | 6 | oreated_at    | timestamp |                    |            | Yos  | NULL    |          |                | 🥜 Change | Orop | More |
|   | 7 | updated_at    | timestamp |                    |            | Yes  | NULL    |          |                | Change   | Crop | More |

Gambar 5.28 Tabel alamat

#### 6. Tabel keranjang

Tabel keranjang ini digunakan untuk menyimpan data-data keranjang yang berhubungan dengan keranjang. Struktur tabel keranjang ini merupakan implementasi dari tabel 4.32 rancangan tabel keranjang. Untuk lebih jelasnya dapat dilihat pada gambar 5.29 dibawah ini.

|   | * | Name         | Type         | Collation          | Attributes | Null | Default | Comments | Extra          | Aotion   |        |      |
|---|---|--------------|--------------|--------------------|------------|------|---------|----------|----------------|----------|--------|------|
| 0 | 1 | ld 🤌         | bigint       |                    | UNSIGNED   | No   | None    |          | AUTO_INCREMENT | 🥜 Change | Drop   | More |
|   | 2 | user_)d ∌    | bigint       |                    | UNISONED   | No   | None    |          |                | 🥜 Change | Orop   | More |
| 0 | 3 | product_ld 🔎 | bigint       |                    | UNESCINED  | No   | None    |          |                | 🥜 Change | Orop   | More |
|   | 4 | qty          | varchar(255) | ut/8mb4_unicode_cl |            | No   | None    |          |                | 🥜 Change | 😄 Drop | More |
|   | 5 | oreated_at   | timestamp    |                    |            | Yes  | NULL    |          |                | 🥜 Change | 😄 Drop | More |
| - | 6 | updated_at   | Emestamp     |                    |            | Yes  | NULL    |          |                | / Change | Orop   | Mora |

Gambar 5.29 Tabel keranjang

### 7. Tabel rekening

Tabel rekening ini digunakan untuk menyimpan data-data keranjang yang berhubungan dengan rekening. Struktur tabel rekening ini merupakan implementasi dari tabel 4.33 rancangan tabel rekening. Untuk lebih jelasnya dapat dilihat pada gambar 5.30 dibawah ini.

|   | * | Name           | Туре         | Collation          | Attributes | Null | Default | Comments | Extra          | Action   |        |      |
|---|---|----------------|--------------|--------------------|------------|------|---------|----------|----------------|----------|--------|------|
| 0 | 1 | ld 🔑           | bigint       |                    | UNRIGHED   | No   | None    |          | AUTO_INCREMENT | 🥒 Change | 😄 Drop | More |
|   | 2 | account_owner  | varchar(255) | utf8mb4_unicode_cl |            | No   | None    |          |                | 🥜 Change | O Drop | More |
| 0 | 3 | account_number | varchar(255) | utf8mb4_unicode_cl |            | No   | None    |          |                | 🥖 Change | O Drop | Mora |
|   | 4 | bank_name      | varchar(255) | utf8mb4_unicode_cl |            | No   | None    |          |                | J Change | O Drop | More |
|   | 5 | oreated_at     | timestamp    |                    |            | Yos  | NULL    |          |                | 🖉 Changa | Drop   | More |
|   | 6 | updated_at     | Emestamp     |                    |            | Yes  | NULL    |          |                | / Change | O Drop | More |

Gambar 5.30 Tabel rekening

## 5.2 PENGUJIAN SISTEM

Pengujian terhadap sistem pengolah data yang telah dibuat dilakukan untuk Melakukan apakah sistem tersebut telah berjalan sesuai dengan yang diinginkan. Skenario pada program ini terdapat beberapa tabel yang digunakan untuk mendukung terciptanya *website* ini. Berikut ini adalah pengujian pada *Dream Summer Store*.

#### 5.2.1. Pengujian Sistem Sebagai Pemilik

| Modul yang  | Prosedur          | Masukan     | Keluaran    | Hasil yang  | Kesimpulan |
|-------------|-------------------|-------------|-------------|-------------|------------|
| diuji       | Pengujian         |             | yang        | Didapat     |            |
|             |                   |             | Diharapkan  |             |            |
| - Pengujian | - Mengakses       | - Menginput | - Menampilk | - Menampilk | - Valid    |
| Login       | website           | username    | an halaman  | an halaman  |            |
|             | - Mengklik        | dan         | utama       | utama       |            |
| BERHASIL    | menu <i>login</i> | password    |             |             |            |
|             |                   | dengan      |             |             |            |
|             |                   | benar       |             |             |            |
| - Pengujian | - Mengakses       | - Menginput | -Menampilk  | - Menampilk | - Valid    |
| Login       | website           | username    | an pesan    | an pesan    |            |
|             | - Mengklik        | dan         | "username   | "username   |            |
| GAGAL       | menu <i>login</i> | password    | anda atau   | anda atau   |            |
|             |                   | yang salah  | password    | password    |            |
|             |                   |             | anda salah" | anda salah" |            |

### Tabel 5.1 Pengujian Sistem Login

| <b>Fabel 5.2 Pengujian</b> | Sistem | Mengelola | Data | Admin |
|----------------------------|--------|-----------|------|-------|
|----------------------------|--------|-----------|------|-------|

| Modul yang        | Prosedur     | Masukan           | Keluaran    | Hasil yang  | Kesimpulan |
|-------------------|--------------|-------------------|-------------|-------------|------------|
| diuji             | Pengujian    |                   | yang        | Didapat     |            |
|                   |              |                   | Diharapkan  |             |            |
| - Menambah        | - Menjalakan | - Menginput       | - Tampil    | - Tampil    | - Valid    |
| data <i>admin</i> | sistem       | data <i>admin</i> | pesan "data | pesan "data |            |
|                   | Admin        | lengkap           | admin       | admin       |            |
| BERHASIL          |              |                   |             |             |            |

|                   | -Login            |                   | berhasil    | berhasil    |         |
|-------------------|-------------------|-------------------|-------------|-------------|---------|
|                   | Admin             |                   | disimpan"   | disimpan"   |         |
|                   | - Mengklik        |                   | -           | -           |         |
|                   | sub menu          |                   |             |             |         |
|                   | tambah data       |                   |             |             |         |
|                   | admin             |                   |             |             |         |
| - Menambah        | - Menjalakan      | - Menginput       | - Tampil    | - Tampil    | - Valid |
| data <i>admin</i> | sistem            | data <i>admin</i> | pesan "data | pesan "data |         |
|                   | Admin             | tidak             | Bidang      | Bidang      |         |
| GAGAL             | -Login            | lengkap           | wajib       | wajib       |         |
|                   | Admin             |                   | diisi. "    | diisi. "    |         |
|                   | - Mengklik        |                   |             |             |         |
|                   | sub menu          |                   |             |             |         |
|                   | tambah data       |                   |             |             |         |
|                   | admin             |                   |             |             |         |
| - Mengubah        | - Menjalakan      | - Menginput       | - Tampil    | - Tampil    | - Valid |
| data <i>admin</i> | sistem            | data <i>admin</i> | pesan "data | pesan "data |         |
|                   | Admin             | lengkap           | admin       | admin       |         |
| BERHASII          | -Login            |                   | berhasil    | berhasil    |         |
| DERIMOIE          | Admin             |                   | disimpan"   | disimpan"   |         |
|                   | - Mengklik        |                   | I           | 1           |         |
|                   | sub ubah          |                   |             |             |         |
|                   | data <i>admin</i> |                   |             |             |         |
| - Mengubah        | - Menjalakan      | - Menginput       | - Tampil    | - Tampil    | - Valid |
| data <i>admin</i> | sistem            | data <i>admin</i> | pesan "data | pesan "data |         |
|                   | Admin             | tidak             | Bidang      | Bidang      |         |
| GAGAI             | -Login            | lengkap           | wajib       | wajib       |         |
| ONOME             | Admin             |                   | diisi. "    | diisi. "    |         |
|                   | - Mengklik        |                   |             |             |         |
|                   | sub ubah          |                   |             |             |         |
|                   | data <i>admin</i> |                   |             |             |         |
| - Menghapus       | - Menjalakan      |                   | - Tampil    | - Tampil    | - Valid |
| data <i>admin</i> | sistem            |                   | pesan "data | pesan "data |         |
|                   | Admin             |                   | admin       | admin       |         |
|                   | -Login            |                   | berhasil    | berhasil    |         |
|                   | Admin             |                   | dihapus"    | dihapus"    |         |
|                   | - Mengklik        |                   | T           | I.          |         |
|                   | sub hapus         |                   |             |             |         |
|                   | data <i>admin</i> |                   |             |             |         |

| Modul yang   | Prosedur    | Masukan     | Keluaran    | Hasil yang  | Kesimpulan |
|--------------|-------------|-------------|-------------|-------------|------------|
| diuji        | Pengujian   |             | yang        | Didapat     |            |
|              |             |             | Diharapkan  |             |            |
| - Pengujian  | - Mengakses | - Menginput | - Menampilk | - Menampilk | - Valid    |
| melihat data | website     | username    | an halaman  | an halaman  |            |
| pelanggan    | - Mengklik  | dan         | data        | data        |            |
|              | menu        | password    | pelanggan   | pelanggan   |            |
| BERHASIL     | pelanggan   | dengan      |             |             |            |
|              |             | benar       |             |             |            |
| - Pengujian  | - Mengakses | - Menginput | - Menampilk | - Menampilk | - Valid    |
| melihat data | website     | username    | an pesan    | an pesan    |            |
| pelanggan    | - Mengklik  | dan         | "username   | "username   |            |
|              | menu data   | password    | anda atau   | anda atau   |            |
| GAGAL        | pelanggan   | yang salah  | password    | password    |            |
|              |             |             | anda salah" | anda salah" |            |

Tabel 5.3 Pengujian Sistem Melihat Data Pelanggan

Tabel 5.4 Pengujian Sistem Mengelola Data Produk toko

| Modul yang  | Prosedur     | Masukan     | Keluaran    | Hasil yang  | Kesimpulan |
|-------------|--------------|-------------|-------------|-------------|------------|
| diuji       | Pengujian    |             | yang        | Didapat     |            |
|             |              |             | Diharapkan  |             |            |
| - Menambah  | - Menjalakan | - Menginput | - Tampil    | - Tampil    | - Valid    |
| data produk | sistem       | data produk | pesan "data | pesan "data |            |
| toko        | Admin        | toko        | produk toko | produk toko |            |
|             | -Login       | lengkap     | berhasil    | berhasil    |            |
| BERHASIL    | Admin        |             | disimpan"   | disimpan"   |            |
|             | - Mengklik   |             |             |             |            |
|             | sub menu     |             |             |             |            |
|             | tambah data  |             |             |             |            |
|             | produk toko  |             |             |             |            |
| - Menambah  | - Menjalakan | - Menginput | - Tampil    | - Tampil    | - Valid    |
| data produk | sistem       | data produk | pesan "data | pesan "data |            |
| toko        | Admin        | toko tidak  | Bidang      | Bidang      |            |
|             | -Login       | lengkap     | wajib       | wajib       |            |
| GAGAL       | Admin        |             | diisi. "    | diisi. "    |            |
|             | - Mengklik   |             |             |             |            |
|             | sub menu     |             |             |             |            |

|             | tambah data  |             |             |             |         |
|-------------|--------------|-------------|-------------|-------------|---------|
|             | produk toko  |             |             |             |         |
| - Mengubah  | - Menjalakan | - Menginput | - Tampil    | - Tampil    | - Valid |
| data produk | sistem       | data produk | pesan "data | pesan "data |         |
| toko        | Admin        | toko        | produk toko | produk toko |         |
|             | -Login       | lengkap     | berhasil    | berhasil    |         |
| BERHASIL    | Admin        |             | disimpan"   | disimpan"   |         |
|             | - Mengklik   |             |             |             |         |
|             | sub ubah     |             |             |             |         |
|             | data produk  |             |             |             |         |
|             | toko         |             |             |             |         |
| - Mengubah  | - Menjalakan | - Menginput | - Tampil    | - Tampil    | - Valid |
| data produk | sistem       | data produk | pesan "data | pesan "data |         |
| toko        | Admin        | toko tidak  | Bidang      | Bidang      |         |
|             | -Login       | lengkap     | wajib       | wajib       |         |
| GAGAL       | Admin        |             | diisi. "    | diisi. "    |         |
|             | - Mengklik   |             |             |             |         |
|             | sub ubah     |             |             |             |         |
|             | data produk  |             |             |             |         |
|             | toko         |             |             |             |         |
| - Menghapus | - Menjalakan |             | - Tampil    | - Tampil    | - Valid |
| data produk | sistem       |             | pesan "data | pesan "data |         |
| toko        | Admin        |             | produk toko | produk toko |         |
|             | -Login       |             | berhasil    | berhasil    |         |
|             | Admin        |             | dihapus"    | dihapus"    |         |
|             | - Mengklik   |             |             |             |         |
|             | sub hapus    |             |             |             |         |
|             | data produk  |             |             |             |         |
|             | toko         |             |             |             |         |

Tabel 5.5 Pengujian Sistem Mengelola Data Stok produk toko

| Modul yang  | Prosedur     | Masukan     | Keluaran    | Hasil yang  | Kesimpulan |
|-------------|--------------|-------------|-------------|-------------|------------|
| diuji       | Pengujian    |             | yang        | Didapat     |            |
|             |              |             | Diharapkan  |             |            |
| - Menambah  | - Menjalakan | - Menginput | - Tampil    | - Tampil    | - Valid    |
| data stok   | sistem       | data stok   | pesan "data | pesan "data |            |
| produk toko | Admin        | produk toko | stok produk | stok produk |            |
|             |              | lengkap     | toko        | toko        |            |

| BERHASIL    | -Login          |             | berhasil    | berhasil    |          |
|-------------|-----------------|-------------|-------------|-------------|----------|
|             | Admin           |             | disimpan"   | disimpan"   |          |
|             | - Mengklik      |             | 1           | 1           |          |
|             | sub menu        |             |             |             |          |
|             | tambah data     |             |             |             |          |
|             | stok produk     |             |             |             |          |
|             | toko            |             |             |             |          |
| - Menambah  | - Menialakan    | - Menginput | - Tampil    | - Tampil    | - Valid  |
| data stok   | sistem          | data stok   | pesan "data | pesan "data | , cirrer |
| produk toko | Admin           | produk toko | Bidang      | Bidang      |          |
| produk toko | -Login          | tidak       | wajih       | wajih       |          |
| CACAL       | -Login<br>Admin | lengkan     | diisi "     | diisi "     |          |
| GAGAL       | Mengklik        | Пепекар     | ullsi.      | ullsi.      |          |
|             | sub menu        |             |             |             |          |
|             | tombob doto     |             |             |             |          |
|             | talliball data  |             |             |             |          |
|             | stok produk     |             |             |             |          |
| Manauhah    | Manialakan      | Mongingut   | Tomnil      | Tomnil      | Valid    |
| - Mengudan  | - Menjalakan    | - Menginput | - Tampii    |             | - valla  |
|             |                 | uata stok   | pesan data  | pesan dala  |          |
| produk toko | Aamin           | produk toko | stok produk | stok produk |          |
|             | -Login          | Тепдкар     |             |             |          |
| BERHASIL    | Admin           |             | bernasil    | bernasii    |          |
|             | - Mengklik      |             | disimpan''  | disimpan    |          |
|             | sub ubah        |             |             |             |          |
|             | data stok       |             |             |             |          |
|             | produk toko     |             |             |             |          |
| - Mengubah  | - Menjalakan    | - Menginput | - Tampil    | - Tampil    | -Valid   |
| data stok   | sistem          | data stok   | pesan "data | pesan "data |          |
| produk toko | Admin           | produk toko | Bidang      | Bidang      |          |
|             | -Login          | tidak       | wajib       | wajib       |          |
| GAGAL       | Admin           | lengkap     | diisi. "    | diisi. "    |          |
|             | - Mengklik      |             |             |             |          |
|             | sub ubah        |             |             |             |          |
|             | data stok       |             |             |             |          |
|             | produk toko     |             |             |             |          |
| - Menghapus | - Menjalakan    |             | - Tampil    | - Tampil    | - Valid  |
| data stok   | sistem          |             | pesan "data | pesan "data |          |
| produk toko | Admin           |             | stok produk | stok produk |          |
|             | -Login          |             | toko        | toko        |          |
|             | Admin           |             |             |             |          |

| - Mengklik  | berhasil | berhasil |  |
|-------------|----------|----------|--|
| sub hapus   | dihapus" | dihapus" |  |
| data stok   |          |          |  |
| produk toko |          |          |  |

## Tabel 5.6 Pengujian Sistem Mengelola Data Kategori produk

| Modul yang | Prosedur     | Masukan     | Keluaran    | Hasil yang  | Kesimpulan |
|------------|--------------|-------------|-------------|-------------|------------|
| diuji      | Pengujian    |             | yang        | Didapat     |            |
|            |              |             | Diharapkan  |             |            |
| - Menambah | - Menjalakan | - Menginput | - Tampil    | - Tampil    | - Valid    |
| data       | sistem       | data        | pesan "data | pesan "data |            |
| kategori   | Kategori     | kategori    | kategori    | kategori    |            |
| produk     | produk       | produk      | produk      | produk      |            |
|            | -Login       | lengkap     | berhasil    | berhasil    |            |
| BERHASIL   | Kategori     |             | disimpan"   | disimpan"   |            |
|            | produk       |             |             |             |            |
|            | - Mengklik   |             |             |             |            |
|            | sub menu     |             |             |             |            |
|            | tambah data  |             |             |             |            |
|            | kategori     |             |             |             |            |
|            | produk       |             |             |             |            |
| - Menambah | - Menjalakan | - Menginput | - Tampil    | - Tampil    | - Valid    |
| data       | sistem       | data        | pesan "data | pesan "data |            |
| kategori   | Kategori     | kategori    | Bidang      | Bidang      |            |
| produk     | produk       | produk      | wajib       | wajib       |            |
|            | -Login       | tidak       | diisi. "    | diisi. "    |            |
| GAGAL      | Kategori     | lengkap     |             |             |            |
|            | produk       |             |             |             |            |
|            | - Mengklik   |             |             |             |            |
|            | sub menu     |             |             |             |            |
|            | tambah data  |             |             |             |            |
|            | kategori     |             |             |             |            |
|            | produk       |             |             |             |            |
| - Mengubah | - Menjalakan | - Menginput | - Tampil    | - Tampil    | - Valid    |
| data       | sistem       | data        | pesan "data | pesan "data |            |
| kategori   | Kategori     | kategori    | kategori    | kategori    |            |
| produk     | produk       | produk      | produk      | produk      |            |
|            |              | lengkap     |             |             |            |

| BERHASIL    | -Login        |             | berhasil    | berhasil    |         |
|-------------|---------------|-------------|-------------|-------------|---------|
|             | Kategori      |             | disimpan"   | disimpan"   |         |
|             | produk        |             |             |             |         |
|             | - Mengklik    |             |             |             |         |
|             | sub ubah      |             |             |             |         |
|             | data kategori |             |             |             |         |
|             | produk        |             |             |             |         |
| - Mengubah  | - Menjalakan  | - Menginput | - Tampil    | - Tampil    | - Valid |
| data        | sistem        | data        | pesan "data | pesan "data |         |
| kategori    | Kategori      | kategori    | Bidang      | Bidang      |         |
| produk      | produk        | produk      | wajib       | wajib       |         |
|             | -Login        | tidak       | diisi. "    | diisi. "    |         |
| GAGAL       | Kategori      | lengkap     |             |             |         |
|             | produk        |             |             |             |         |
|             | - Mengklik    |             |             |             |         |
|             | sub ubah      |             |             |             |         |
|             | data kategori |             |             |             |         |
|             | produk        |             |             |             |         |
| - Menghapus | - Menjalakan  |             | - Tampil    | - Tampil    | - Valid |
| data        | sistem        |             | pesan "data | pesan "data |         |
| kategori    | Kategori      |             | kategori    | kategori    |         |
| produk      | produk        |             | produk      | produk      |         |
|             | -Login        |             | berhasil    | berhasil    |         |
|             | Kategori      |             | dihapus"    | dihapus"    |         |
|             | produk        |             |             |             |         |
|             | - Mengklik    |             |             |             |         |
|             | sub hapus     |             |             |             |         |
|             | data kategori |             |             |             |         |
|             | produk        |             |             |             |         |

# Tabel 5.7 Pengujian Sistem Mengelola Data Transaksi

| Modul yang  | Prosedur   | Masukan     | Keluaran    | Hasil yang  | Kesimpulan |
|-------------|------------|-------------|-------------|-------------|------------|
| diuji       | Pengujian  |             | yang        | Didapat     |            |
|             |            |             | Diharapkan  |             |            |
| - Mengelola | - Mengklik | - Menginput | - Tampilan  | - Tampilan  | - Valid    |
| data        | sub menu   | data        | pesan "data | pesan "data |            |
| transaksi   | transaksi  | transaksi   | transaksi   | transaksi   |            |
|             |            | lengkap     |             |             |            |

| BERHASIL    |            |             | berhasil      | berhasil     |         |
|-------------|------------|-------------|---------------|--------------|---------|
|             |            |             | disimpan"     | disimpan"    |         |
| - Mengelola | - Mengklik | - Menginput | - Tampilan    | - Tampilan   | - Valid |
| data        | sub menu   | data        | pesan "data   | pesan "data  |         |
| transaksi   | transaksi  | transaksi   | transaksi     | transaksi    |         |
|             |            | tidak       | Bidang        | Bidang       |         |
| GAGAL       |            | lengkap     | wajib diisi " | wajib diisi" |         |

## Tabel 5.8 Pengujian Sistem Mengelola Data Tentang toko

| Modul yang   | Prosedur     | Masukan      | Keluaran     | Hasil yang  | Kesimpulan |
|--------------|--------------|--------------|--------------|-------------|------------|
| diuji        | Pengujian    |              | yang         | Didapat     |            |
|              |              |              | Diharapkan   |             |            |
| - Menambah   | - Menjalakan | - Menginput  | - Tampil     | - Tampil    | - Valid    |
| data tentang | sistem       | data tentang | pesan "data  | pesan "data |            |
| toko         | Tentang      | toko         | tentang      | tentang     |            |
|              | toko         | lengkap      | toko         | toko        |            |
| BERHASIL     | -Login       |              | berhasil     | berhasil    |            |
|              | Tentang      |              | disimpan"    | disimpan"   |            |
|              | toko         |              |              |             |            |
|              | - Mengklik   |              |              |             |            |
|              | sub menu     |              |              |             |            |
|              | tambah data  |              |              |             |            |
|              | tentang      |              |              |             |            |
|              | toko         |              |              |             |            |
| - Menambah   | - Menjalakan | - Menginput  | - Tampil     | - Tampil    | - Valid    |
| data tentang | sistem       | data tentang | pesan ''data | pesan "data |            |
| toko         | Tentang      | toko tidak   | Bidang       | Bidang      |            |
|              | toko         | lengkap      | wajib        | wajib       |            |
| GAGAL        | -Login       |              | diisi. "     | diisi. "    |            |
|              | Tentang      |              |              |             |            |
|              | toko         |              |              |             |            |
|              | - Mengklik   |              |              |             |            |
|              | sub menu     |              |              |             |            |
|              | tambah data  |              |              |             |            |
|              | tentang      |              |              |             |            |
|              | toko         |              |              |             |            |

| - Mengubah   | - Menjalakan | - Menginput  | - Tampil    | - Tampil    | - Valid |
|--------------|--------------|--------------|-------------|-------------|---------|
| data tentang | sistem       | data tentang | pesan "data | pesan "data |         |
| toko         | Tentang      | toko         | tentang     | tentang     |         |
|              | toko         | lengkap      | toko        | toko        |         |
| BERHASIL     | -Login       |              | berhasil    | berhasil    |         |
|              | Tentang      |              | disimpan"   | disimpan"   |         |
|              | toko         |              |             |             |         |
|              | - Mengklik   |              |             |             |         |
|              | sub ubah     |              |             |             |         |
|              | data tentang |              |             |             |         |
|              | toko         |              |             |             |         |
| - Mengubah   | - Menjalakan | - Menginput  | - Tampil    | - Tampil    | - Valid |
| data tentang | sistem       | data tentang | pesan "data | pesan "data |         |
| toko         | Tentang      | toko tidak   | Bidang      | Bidang      |         |
|              | toko         | lengkap      | wajib       | wajib       |         |
| GAGAL        | -Login       |              | diisi. "    | diisi. "    |         |
|              | Tentang      |              |             |             |         |
|              | toko         |              |             |             |         |
|              | - Mengklik   |              |             |             |         |
|              | sub ubah     |              |             |             |         |
|              | data tentang |              |             |             |         |
|              | toko         |              |             |             |         |
| - Menghapus  | - Menjalakan |              | - Tampil    | - Tampil    | - Valid |
| data tentang | sistem       |              | pesan "data | pesan "data |         |
| toko         | Tentang      |              | tentang     | tentang     |         |
|              | toko         |              | toko        | toko        |         |
|              | -Login       |              | berhasil    | berhasil    |         |
|              | Tentang      |              | dihapus"    | dihapus"    |         |
|              | toko         |              |             |             |         |
|              | - Mengklik   |              |             |             |         |
|              | sub hapus    |              |             |             |         |
|              | data tentang |              |             |             |         |
|              | toko         |              |             |             |         |

| Modul yang  | Prosedur    | Masukan     | Keluaran      | Hasil yang    | Kesimpulan |
|-------------|-------------|-------------|---------------|---------------|------------|
| diuji       | Pengujian   |             | yang          | Didapat       |            |
|             |             |             | Diharapkan    |               |            |
| - Mengelola | - Mengklik  | - Menginput | - Tampil data | - Tampilan    | - Valid    |
| laporan     | sub laporan | tanggal     | laporan       | data          |            |
| penjualan   | penjualan   | dengan      | penjualan     | laporan       |            |
|             | - Input     | benar       |               | penjualan     |            |
| BERHASIL    | tanggal     |             |               |               |            |
| - Mengelola | - Mengklik  | - Menginput | -Tampil       | - Tampil      | - Valid    |
| laporan     | sub laporan | tanggal     | pesan         | pesan         |            |
| penjualan   | penjualan   | tidak benar | "tanggal      | "tanggal      |            |
|             | -Input      |             | Bidang        | Bidang        |            |
| GAGAL       | tanggal     |             | wajib diisi " | wajib diisi " |            |

Tabel 5.9 Pengujian Sistem Mengelola Laporan Penjualan

Tabel 5.10 Pengujian Sistem Logout

| Modul      | Prosedur           | Masukan     | Keluaran      | Hasil yang    | Kesimpulan |
|------------|--------------------|-------------|---------------|---------------|------------|
| yang diuji | Pengujian          |             | yang          | Didapat       |            |
|            |                    |             | Diharapkan    |               |            |
| -Logout    | - Mengakses        | - Klik menu | - Keluar dari | - Keluar dari | - Valid    |
|            | website            | logout      | website       | website       |            |
|            | - Memilih menu     |             |               |               |            |
|            | <i>logout</i> pada |             |               |               |            |
|            | halaman            |             |               |               |            |
|            | utama              |             |               |               |            |
|            |                    |             |               |               |            |

## 5.2.2. Pengujian Sistem Sebagai Admin

## Tabel 5.11 Pengujian Sistem Login

| Modul yang  | Prosedur    | Masukan     | Keluaran    | Hasil yang  | Kesimpulan |
|-------------|-------------|-------------|-------------|-------------|------------|
| diuji       | Pengujian   |             | yang        | Didapat     |            |
|             |             |             | Diharapkan  |             |            |
| - Pengujian | - Mengakses | - Menginput | - Menampilk | - Menampilk | - Valid    |
| Login       | website     | username    | an halaman  | an halaman  |            |
|             |             | dan         | utama       | utama       |            |

| BERHASIL    | - Mengklik  | password    |             |             |         |
|-------------|-------------|-------------|-------------|-------------|---------|
|             | menu login  | dengan      |             |             |         |
|             |             | benar       |             |             |         |
| - Pengujian | - Mengakses | - Menginput | -Menampilk  | - Menampilk | - Valid |
| Login       | website     | username    | an pesan    | an pesan    |         |
|             | - Mengklik  | dan         | "username   | "username   |         |
| GAGAL       | menu login  | password    | anda atau   | anda atau   |         |
|             |             | yang salah  | password    | password    |         |
|             |             |             | anda salah" | anda salah" |         |

Tabel 5.12 Pengujian Sistem Melihat Data Pelanggan

| Modul yang   | Prosedur    | Masukan     | Keluaran    | Hasil yang  | Kesimpulan |
|--------------|-------------|-------------|-------------|-------------|------------|
| diuji        | Pengujian   |             | yang        | Didapat     |            |
|              |             |             | Diharapkan  |             |            |
| - Pengujian  | - Mengakses | - Menginput | - Menampilk | - Menampilk | - Valid    |
| melihat data | website     | username    | an halaman  | an halaman  |            |
| pelanggan    | - Mengklik  | dan         | data        | data        |            |
|              | menu        | password    | pelanggan   | pelanggan   |            |
| BERHASIL     | pelanggan   | dengan      |             |             |            |
|              |             | benar       |             |             |            |
| - Pengujian  | - Mengakses | - Menginput | - Menampilk | - Menampilk | - Valid    |
| melihat data | website     | username    | an pesan    | an pesan    |            |
| pelanggan    | - Mengklik  | dan         | "username   | "username   |            |
|              | menu data   | password    | anda atau   | anda atau   |            |
| GAGAL        | pelanggan   | yang salah  | password    | password    |            |
|              |             |             | anda salah" | anda salah" |            |

| <b>Tabel 5.13</b> | Pengujian | Sistem | Mengelola | Data | Stok | produk | toko |
|-------------------|-----------|--------|-----------|------|------|--------|------|
|                   |           |        |           |      |      | 1      |      |

| Modul yang  | Prosedur     | Masukan     | Keluaran    | Hasil yang  | Kesimpulan |
|-------------|--------------|-------------|-------------|-------------|------------|
| diuji       | Pengujian    |             | yang        | Didapat     |            |
|             |              |             | Diharapkan  |             |            |
| - Menambah  | - Menjalakan | - Menginput | - Tampil    | - Tampil    | - Valid    |
| data stok   | sistem       | data stok   | pesan "data | pesan "data |            |
| produk toko | Admin        | produk toko | stok produk | stok produk |            |
|             | -Login       | lengkap     | toko        | toko        |            |
| BERHASIL    | Admin        |             | berhasil    | berhasil    |            |
|             |              |             | disimpan"   | disimpan"   |            |

|             | - Mengklik   |             |             |             |         |
|-------------|--------------|-------------|-------------|-------------|---------|
|             | sub menu     |             |             |             |         |
|             | tambah data  |             |             |             |         |
|             | stok produk  |             |             |             |         |
|             | toko         |             |             |             |         |
| - Menambah  | - Menjalakan | - Menginput | - Tampil    | - Tampil    | - Valid |
| data stok   | sistem       | data stok   | pesan "data | pesan "data |         |
| produk toko | Admin        | produk toko | Bidang      | Bidang      |         |
| r           | -Login       | tidak       | wajib       | wajib       |         |
| GAGAL       | Admin        | lengkap     | diisi. "    | diisi. "    |         |
|             | - Mengklik   | 6 °I        |             |             |         |
|             | sub menu     |             |             |             |         |
|             | tambah data  |             |             |             |         |
|             | stok produk  |             |             |             |         |
|             | toko         |             |             |             |         |
| - Mengubah  | - Menjalakan | - Menginput | - Tampil    | - Tampil    | - Valid |
| data stok   | sistem       | data stok   | pesan "data | pesan "data |         |
| produk toko | Admin        | produk toko | stok produk | stok produk |         |
|             | -Login       | lengkap     | toko        | toko        |         |
| BERHASIL    | Admin        |             | berhasil    | berhasil    |         |
|             | - Mengklik   |             | disimpan"   | disimpan"   |         |
|             | sub ubah     |             |             |             |         |
|             | data stok    |             |             |             |         |
|             | produk toko  |             |             |             |         |
| - Mengubah  | - Menjalakan | - Menginput | - Tampil    | - Tampil    | - Valid |
| data stok   | sistem       | data stok   | pesan "data | pesan "data |         |
| produk toko | Admin        | produk toko | Bidang      | Bidang      |         |
|             | -Login       | tidak       | wajib       | wajib       |         |
| GAGAL       | Admin        | lengkap     | diisi. "    | diisi. "    |         |
|             | - Mengklik   |             |             |             |         |
|             | sub ubah     |             |             |             |         |
|             | data stok    |             |             |             |         |
|             | produk toko  |             |             |             |         |
| - Menghapus | - Menjalakan |             | - Tampil    | - Tampil    | - Valid |
| data stok   | sistem       |             | pesan "data | pesan "data |         |
| produk toko | Admin        |             | stok produk | stok produk |         |
|             | -Login       |             | toko        | toko        |         |
|             | Admin        |             | berhasil    | berhasil    |         |
|             | - Mengklik   |             | dihapus"    | dihapus"    |         |
|             | sub hapus    |             |             |             |         |

| data stol | K   |  |  |
|-----------|-----|--|--|
| produk t  | oko |  |  |

Tabel 5.14 Pengujian Sistem Mengelola Data Transaksi

| Modul yang  | Prosedur   | Masukan     | Keluaran      | Hasil yang   | Kesimpulan |
|-------------|------------|-------------|---------------|--------------|------------|
| diuji       | Pengujian  |             | yang          | Didapat      |            |
|             |            |             | Diharapkan    |              |            |
| - Mengelola | - Mengklik | - Menginput | - Tampilan    | - Tampilan   | - Valid    |
| data        | sub menu   | data        | pesan "data   | pesan ''data |            |
| transaksi   | transaksi  | transaksi   | transaksi     | transaksi    |            |
|             |            | lengkap     | berhasil      | berhasil     |            |
| BERHASIL    |            |             | disimpan"     | disimpan"    |            |
| - Mengelola | - Mengklik | - Menginput | - Tampilan    | - Tampilan   | - Valid    |
| data        | sub menu   | data        | pesan "data   | pesan ''data |            |
| transaksi   | transaksi  | transaksi   | transaksi     | transaksi    |            |
|             |            | tidak       | Bidang        | Bidang       |            |
| GAGAL       |            | lengkap     | wajib diisi " | wajib diisi" |            |

Tabel 5.15 Pengujian Sistem Mengelola Laporan Penjualan

| Modul yang  | Prosedur    | Masukan     | Keluaran      | Hasil yang    | Kesimpulan |
|-------------|-------------|-------------|---------------|---------------|------------|
| diuji       | Pengujian   |             | yang          | Didapat       |            |
|             |             |             | Diharapkan    |               |            |
| - Mengelola | - Mengklik  | - Menginput | - Tampil data | - Tampilan    | - Valid    |
| laporan     | sub laporan | tanggal     | laporan       | data          |            |
| penjualan   | penjualan   | dengan      | penjualan     | laporan       |            |
|             | - Input     | benar       |               | penjualan     |            |
| BERHASIL    | tanggal     |             |               |               |            |
| - Mengelola | - Mengklik  | - Menginput | -Tampil       | - Tampil      | - Valid    |
| laporan     | sub laporan | tanggal     | pesan         | pesan         |            |
| penjualan   | penjualan   | tidak benar | "tanggal      | "tanggal      |            |
|             | -Input      |             | Bidang        | Bidang        |            |
| GAGAL       | tanggal     |             | wajib diisi " | wajib diisi " |            |

| Modul yang | Prosedur           | Masukan     | Keluaran      | Hasil yang    | Kesimpulan |
|------------|--------------------|-------------|---------------|---------------|------------|
| diuji      | Pengujian          |             | yang          | Didapat       |            |
|            |                    |             | Diharapkan    |               |            |
| -Logout    | - Mengakses        | - Klik menu | - Keluar dari | - Keluar dari | - Valid    |
|            | website            | logout      | website       | website       |            |
|            | - Memilih          |             |               |               |            |
|            | menu               |             |               |               |            |
|            | <i>logout</i> pada |             |               |               |            |
|            | halaman            |             |               |               |            |
|            | utama              |             |               |               |            |
|            |                    |             |               |               |            |

Tabel 5.16 Pengujian Sistem Logout

# 5.2.3. Pengujian Sistem Sebagai Pelanggan

| Tabel 5.17 Pengujian Sistem La | gin |
|--------------------------------|-----|
|--------------------------------|-----|

| Modul yang  | Prosedur    | Masukan     | Keluaran    | Hasil yang  | Kesimpulan |
|-------------|-------------|-------------|-------------|-------------|------------|
| diuji       | Pengujian   |             | yang        | Didapat     |            |
|             |             |             | Diharapkan  |             |            |
| - Pengujian | - Mengakses | - Menginput | - Menampilk | - Menampilk | - Valid    |
| Login       | website     | username    | an halaman  | an halaman  |            |
|             | - Mengklik  | dan         | utama       | utama       |            |
| BERHASIL    | menu login  | password    |             |             |            |
|             |             | dengan      |             |             |            |
|             |             | benar       |             |             |            |
| - Pengujian | - Mengakses | - Menginput | - Menampilk | - Menampilk | - Valid    |
| Login       | website     | username    | an pesan    | an pesan    |            |
|             | - Mengklik  | dan         | "username   | "username   |            |
| GAGAL       | menu login  | password    | anda atau   | anda atau   |            |
|             |             | yang salah  | password    | password    |            |
|             |             |             | anda salah" | anda salah" |            |

| Modul yang  | Prosedur    | Masukan | Keluaran    | Hasil yang  | Kesimpulan |
|-------------|-------------|---------|-------------|-------------|------------|
| diuji       | Pengujian   |         | yang        | Didapat     |            |
|             |             |         | Diharapkan  |             |            |
| - Pengujian | - Mengakses |         | - Menampilk | - Menampilk | - Valid    |
| sistem      | website     |         | an halaman  | an halaman  |            |
| beranda     | - Mengklik  |         | beranda     | beranda     |            |
|             | menu        |         |             |             |            |
|             | beranda     |         |             |             |            |

Tabel 5.18 Pengujian Sistem Melihat Beranda

## Tabel 5.19 Pengujian Sistem Melihat Produk

| Modul yang  | Prosedur    | Masukan | Keluaran    | Hasil yang  | Kesimpulan |
|-------------|-------------|---------|-------------|-------------|------------|
| diuji       | Pengujian   |         | yang        | Didapat     |            |
|             |             |         | Diharapkan  |             |            |
| - Pengujian | - Mengakses |         | - Menampilk | - Menampilk | - Valid    |
| sistem      | website     |         | an halaman  | an halaman  |            |
| produk      | - Mengklik  |         | produk      | produk      |            |
|             | menu        |         |             |             |            |
|             | produk      |         |             |             |            |

## Tabel 5.20 Pengujian Sistem Mengelola Pengaturan alamat

| Modul yang | Prosedur     | Masukan     | Keluaran   | Hasil yang | Kesimpulan |
|------------|--------------|-------------|------------|------------|------------|
| diuji      | Pengujian    |             | yang       | Didapat    |            |
|            |              |             | Diharapkan |            |            |
| - Menambah | - Menjalakan | - Menginput | - Tampil   | - Tampil   | - Valid    |
| pengaturan | sistem       | pengaturan  | pesan      | pesan      |            |
| alamat     | Admin        | alamat      | "pengatura | "pengatura |            |
|            | -Login       | lengkap     | n alamat   | n alamat   |            |
| BERHASIL   | Admin        |             | berhasil   | berhasil   |            |
|            | - Mengklik   |             | disimpan"  | disimpan"  |            |
|            | sub menu     |             |            |            |            |
|            | tambah       |             |            |            |            |
|            | pengaturan   |             |            |            |            |
|            | alamat       |             |            |            |            |

| - Menambah  | - Menjalakan | - Menginput | - Tampil    | - Tampil    | - Valid |
|-------------|--------------|-------------|-------------|-------------|---------|
| pengaturan  | sistem       | pengaturan  | pesan "data | pesan "data |         |
| alamat      | Admin        | alamat      | Bidang      | Bidang      |         |
|             | -Login       | tidak       | wajib       | wajib       |         |
| GAGAL       | Admin        | lengkap     | diisi. "    | diisi. "    |         |
|             | - Mengklik   |             |             |             |         |
|             | sub menu     |             |             |             |         |
|             | tambah       |             |             |             |         |
|             | pengaturan   |             |             |             |         |
|             | alamat       |             |             |             |         |
| - Mengubah  | - Menjalakan | - Menginput | - Tampil    | - Tampil    | - Valid |
| pengaturan  | sistem       | pengaturan  | pesan       | pesan       |         |
| alamat      | Admin        | alamat      | "pengatura  | "pengatura  |         |
|             | -Login       | lengkap     | n alamat    | n alamat    |         |
| BERHASIL    | Admin        |             | berhasil    | berhasil    |         |
|             | - Mengklik   |             | disimpan"   | disimpan"   |         |
|             | sub ubah     |             |             |             |         |
|             | pengaturan   |             |             |             |         |
|             | alamat       |             |             |             |         |
| - Mengubah  | - Menjalakan | - Menginput | - Tampil    | - Tampil    | - Valid |
| pengaturan  | sistem       | pengaturan  | pesan "data | pesan "data |         |
| alamat      | Admin        | alamat      | Bidang      | Bidang      |         |
|             | -Login       | tidak       | wajib       | wajib       |         |
| GAGAL       | Admin        | lengkap     | diisi. "    | diisi. "    |         |
|             | - Mengklik   |             |             |             |         |
|             | sub ubah     |             |             |             |         |
|             | pengaturan   |             |             |             |         |
|             | alamat       |             |             |             |         |
| - Menghapus | - Menjalakan |             | - Tampil    | - Tampil    | - Valid |
| pengaturan  | sistem       |             | pesan       | pesan       |         |
| alamat      | Admin        |             | "pengatura  | "pengatura  |         |
|             | -Login       |             | n alamat    | n alamat    |         |
|             | Admin        |             | berhasil    | berhasil    |         |
|             | - Mengklik   |             | dihapus"    | dihapus"    |         |
|             | sub hapus    |             |             |             |         |
|             | pengaturan   |             |             |             |         |
|             | alamat       |             |             |             |         |

| Modul yang  | Prosedur    | Masukan     | Keluaran    | Hasil yang  | Kesimpulan |
|-------------|-------------|-------------|-------------|-------------|------------|
| diuji       | Pengujian   |             | yang        | Didapat     |            |
|             |             |             | Diharapkan  |             |            |
| - Melakukan | - Mengakses | Memilih     | - Menampil  | - Menampilk | - Valid    |
| pemesanan   | website     | beranda dan | kan pesan   | an pesan    |            |
|             | -Login      | menginput:  | "Transaks   | "Transaksi  |            |
| BERHASIL    | sebagai     | - Produk    | i Berhasil, | Berhasil,   |            |
|             | pelanggan   | - Ukuran    | Silahkan    | Silahkan    |            |
|             | - Mengklik  |             | Checkout    | Checkout"   |            |
|             | menu        |             | "           |             |            |
|             | beranda     |             |             |             |            |
|             | - Memilih   |             |             |             |            |
|             | produk      |             |             |             |            |
|             | - Mengklik  |             |             |             |            |
|             | tombol      |             |             |             |            |
|             | pesan       |             |             |             |            |
| - Melakukan | - Mengakses | Memilih     | - Menampilk | - Menampilk | - Valid    |
| pemesanan   | website     | beranda dan | an pesan    | an pesan    |            |
|             | -Login      | menginput:  | "Harap isi  | "Harap isi  |            |
| GAGAL       | sebagai     | - Produk    | bidang ini" | bidang ini" |            |
|             | pelanggan   | - Ukuran    |             |             |            |
|             | - Mengklik  | Dengan      |             |             |            |
|             | menu        | data tidak  |             |             |            |
|             | beranda     | lengkap     |             |             |            |
|             | - Memilih   |             |             |             |            |
|             | produk      |             |             |             |            |
|             | - Mengklik  |             |             |             |            |
|             | tombol      |             |             |             |            |
|             | pesan       |             |             |             |            |

Tabel 5.21 Pengujian Sistem Melakukan Pemesanan

| Tabel 5.22 Pengujia | n Sistem Transaksi |
|---------------------|--------------------|
|---------------------|--------------------|

| Modul yang  | Prosedur    | Masukan   | Keluaran    | Hasil yang  | Kesimpulan |
|-------------|-------------|-----------|-------------|-------------|------------|
| diuji       | Pengujian   |           | yang        | Didapat     |            |
|             |             |           | Diharapkan  |             |            |
| - Pengujian | - Mengakses | - Memilih | - Menampilk | - Menampilk | - Valid    |
| sistem      | website     | menu      | an halaman  | an halaman  |            |
| transaksi   | -Login      |           | invoice     | invoice     |            |

|             | - Mengklik  | pembayara  | pembayara | pembayara |         |
|-------------|-------------|------------|-----------|-----------|---------|
| BERHASIL    | menu        | n          | n         | n         |         |
|             | transaksi   |            |           |           |         |
| - Pengujian | - Mengakses | - Memilih  | - Tampil  | - Tampil  | - Valid |
| sistem      | website     | menu batal | pesan     | pesan     |         |
| transaksi   | -Login      |            | "Anda     | "Anda     |         |
|             | - Mengklik  |            | yakin     | yakin     |         |
| GAGAL       | menu        |            | membatalk | membatalk |         |
|             | transaksi   |            | an?"      | an?"      |         |

## Tabel 5.23 Pengujian Sistem Logout

| Modul yang | Prosedur           | Masukan     | Keluaran      | Hasil yang    | Kesimpulan |
|------------|--------------------|-------------|---------------|---------------|------------|
| diuji      | Pengujian          |             | yang          | Didapat       |            |
|            |                    |             | Diharapkan    |               |            |
| -Logout    | - Mengakses        | - Klik menu | - Keluar dari | - Keluar dari | - Valid    |
|            | website            | logout      | website       | website       |            |
|            | - Memilih          |             |               |               |            |
|            | menu               |             |               |               |            |
|            | <i>logout</i> pada |             |               |               |            |
|            | halaman            |             |               |               |            |
|            | utama              |             |               |               |            |
|            |                    |             |               |               |            |

## 5.2.4. Pengujian Sistem Sebagai Pengunjung

## Tabel 5.24 Pengujian Sistem Mengelola Registrasi

| Modul yang  | Prosedur    | Masukan     | Keluaran    | Hasil yang  | Kesimpulan |
|-------------|-------------|-------------|-------------|-------------|------------|
| diuji       | Pengujian   |             | yang        | Didapat     |            |
|             |             |             | Diharapkan  |             |            |
| - Mengelola | - Mengakses | - Menginput | - Tampilan  | - Tampilan  | - Valid    |
| registrasi  | website     | data dengan | pesan "anda | pesan "anda |            |
|             | - Memilih   | lengkap     | berhasil    | berhasil    |            |
| BERHASIL    | menu        |             | registrasi" | registrasi" |            |
|             | pendaftaran |             |             |             |            |
| - Mengelola | - Mengakses | - Menginput | - Tampilan  | - Tampilan  | - Valid    |
| registrasi  | website     | data dengan | pesan "data | pesan "data |            |
|             |             |             |             |             |            |

| GAGAL | - Memilih<br>menu | tidak<br>lengkap | Bidang<br>wajib diisi " | Bidang<br>wajib diisi " |  |
|-------|-------------------|------------------|-------------------------|-------------------------|--|
|       | pendaftaran       |                  |                         |                         |  |

### Tabel 5.25 Pengujian Sistem Melihat Beranda

| Modul yang  | Prosedur    | Masukan | Keluaran    | Hasil yang  | Kesimpulan |
|-------------|-------------|---------|-------------|-------------|------------|
| diuji       | Pengujian   |         | yang        | Didapat     |            |
|             |             |         | Diharapkan  |             |            |
| - Pengujian | - Mengakses |         | - Menampilk | - Menampilk | - Valid    |
| sistem      | website     |         | an halaman  | an halaman  |            |
| beranda     | - Mengklik  |         | beranda     | beranda     |            |
|             | menu        |         |             |             |            |
|             | beranda     |         |             |             |            |

### **Tabel 5.26 Pengujian Sistem Melihat Produk**

| Modul yang  | Prosedur    | Masukan | Keluaran    | Hasil yang  | Kesimpulan |
|-------------|-------------|---------|-------------|-------------|------------|
| diuji       | Pengujian   |         | yang        | Didapat     |            |
|             |             |         | Diharapkan  |             |            |
| - Pengujian | - Mengakses |         | - Menampilk | - Menampilk | - Valid    |
| sistem      | website     |         | an halaman  | an halaman  |            |
| produk      | - Mengklik  |         | produk      | produk      |            |
|             | menu        |         |             |             |            |
|             | produk      |         |             |             |            |

## 5.3 ANALISIS HASIL YANG DICAPAI OLEH SISTEM

Setelah selesai melakukan implementasi dan pengujian pada sistem pengolahan data pada *Dream Summer Store*, adapun kelebihan dan kekurangan dari analisis hasil yang dicapai sistem ini adalah sebagai berikut :

1. Kelebihan sistem

Setelah melakukan pengujian terhadap sistem yang dibuat dapat dijabarkan mengenai kelebihan sistem yang dapat dilihat sebagai berikut :

- a. Tidak memerlukan spesifikasi komputer yang tinggi.
- b. Sistem ini memberikan kemudahan bagi pelanggan untuk melakukan transaksi dan mengkonfirmasi pembayaran secara *online* tanpa harus datang ke toko secara langsung.
- c. Sistem ini juga dapat menampilkan informasi secara detail dari beranda sehingga memudahkan pelanggan dalam memilih produk sesuai keinginan.
- d. Sistem ini juga memberikan kemudahaan untuk mengelola data seperti data-data produk, transaksi, dan mencetak laporan yang diperlukan untuk kebutuhan toko.
- 2. Kekurangan Sistem

Setelah melakukan pengujian terhadap sistem yang telah dibuat terdapat kekurangan sistem yang dapat dilihat sebagai berikut :

- a. Belum adanya penangan untuk keamanan jaringan yang diakses di dalam *website*.
- b. Belum adanya backup otomatis pada sistem yang telah dirancang.